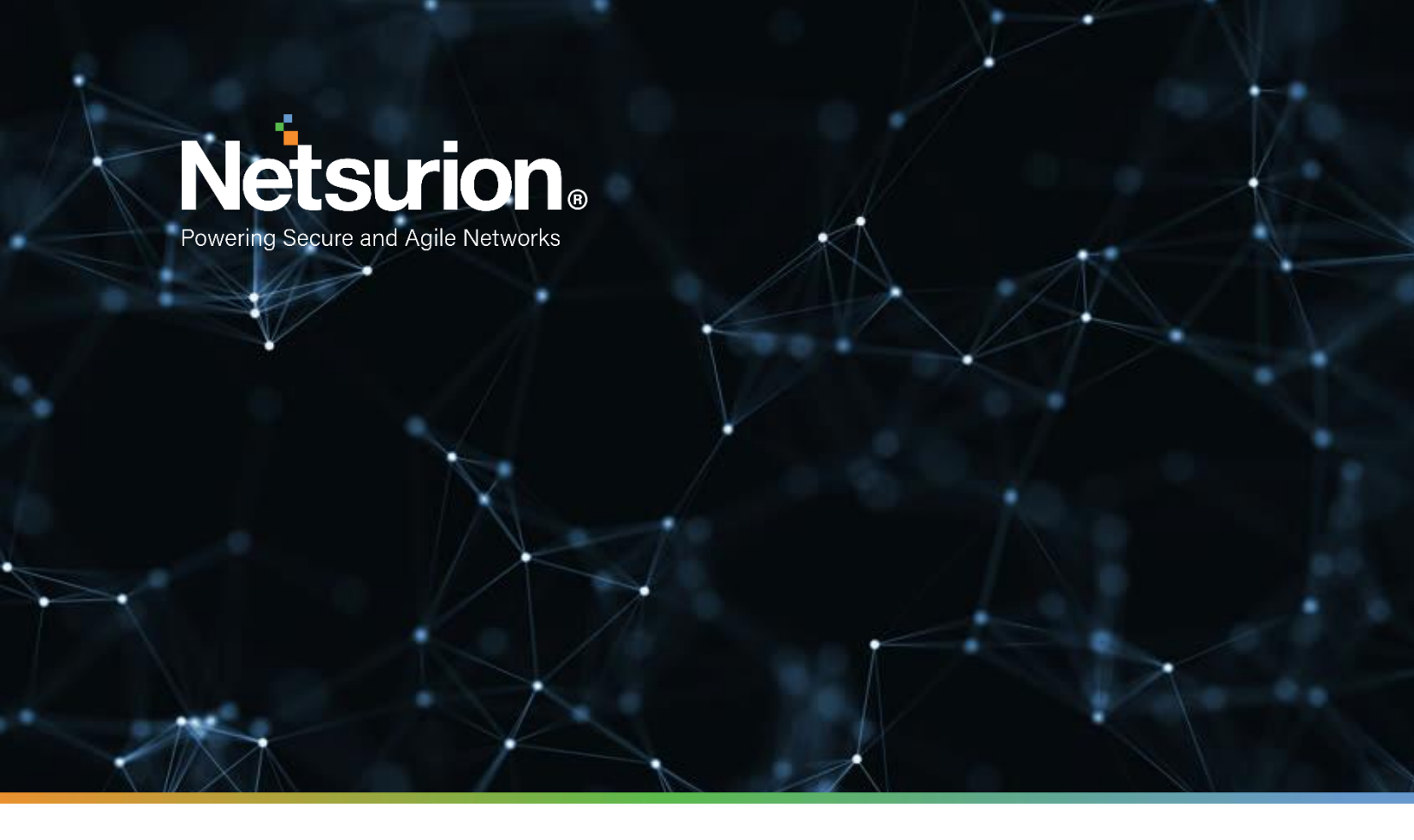

**Integration Guide** 

## Integrate Sophos Firewall with EventTracker

EventTracker v9.2 and later

**Publication Date:** 

April 9, 2021

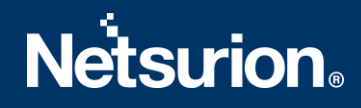

## Abstract

This guide provides instructions to configure Sophos UTM /SG and XG Firewall to send crucial events to EventTracker by means of syslog.

## Scope

The configuration details in this guide are consistent with EventTracker version 9.2x and later, and Sophos XG Firewall version 15.x-17.x and Sophos SG/UTM 9 and later.

## Audience

Sophos UTM/SG and XG Firewall users, who wish to forward its events to EventTracker Manager and monitor them using EventTracker.

## **Table of Contents**

| Та | able of Contents 3 |                                                         |    |  |  |  |  |  |
|----|--------------------|---------------------------------------------------------|----|--|--|--|--|--|
| 1  | Overview 4         |                                                         |    |  |  |  |  |  |
| 2  | Prerequisites 4    |                                                         |    |  |  |  |  |  |
| 3  | Inte               | grating EventTracker with Sophos SG/UTM and XG Firewall | 4  |  |  |  |  |  |
|    | 3.1                | Enabling syslog forwarding in Sophos SG/UTM firewall    | 4  |  |  |  |  |  |
|    | 3.2                | Enabling syslog forwarding in Sophos XG firewall        | 5  |  |  |  |  |  |
| 4  | Evei               | ntTracker Knowledge Pack                                | 8  |  |  |  |  |  |
|    | 4.1                | Category                                                | 8  |  |  |  |  |  |
|    | 4.2                | Alerts                                                  | 9  |  |  |  |  |  |
|    | 4.3                | Reports                                                 | 9  |  |  |  |  |  |
|    | 4.4                | Dashboards                                              | 19 |  |  |  |  |  |
| 5. | Import             | ing Sophos Firewall Knowledge Pack into EventTracker    | 22 |  |  |  |  |  |
|    | 5.1                | Category                                                | 23 |  |  |  |  |  |
|    | 5.2                | Token template                                          | 23 |  |  |  |  |  |
|    | 5.3                | Knowledge Object                                        | 24 |  |  |  |  |  |
|    | 5.4 Report         |                                                         |    |  |  |  |  |  |
|    | 5.5                | Dashboards                                              | 27 |  |  |  |  |  |
| 6. | Verifyi            | ng Sophos Firewall Knowledge Pack in EventTracker       | 30 |  |  |  |  |  |
|    | 5.6                | Category                                                | 30 |  |  |  |  |  |
|    | 5.7                | Token templates                                         | 31 |  |  |  |  |  |
|    | 5.8                | Knowledge Object                                        | 32 |  |  |  |  |  |
|    | 5.9                | Report                                                  | 32 |  |  |  |  |  |
|    | 5.10               | Dashboards                                              | 33 |  |  |  |  |  |
|    | About              | Netsurion                                               | 34 |  |  |  |  |  |
|    | Contact Us 34      |                                                         |    |  |  |  |  |  |

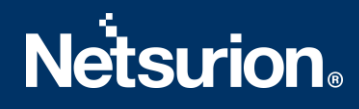

## 1 Overview

**Sophos Firewall** combines the best of both Sophos and Cyberoam technology delivering an unprecedented level of innovation to next-generation firewalls. With all new user interface, new security heartbeat technology, and a powerful new unified policy model, it introduces many important innovations that take simplicity, protection, and performance, to a whole new level. Sophos Firewall OS runs on all existing Sophos SG Series and Cyberoam NG Series hardware and is available for a variety of virtual platforms or as a software appliance.

EventTracker collects and analyses firewall events and notifies an administrator about security violations, user behavior, and traffic anomalies.

## 2 Prerequisites

- EventTracker 9.2x and above should be installed.
- Sophos UTM/SG 9 and later or XG Firewall version 15.x-17.x should be installed and configured.

## 3 Integrating EventTracker with Sophos SG/UTM and XG Firewall

### 3.1 Enabling syslog forwarding in Sophos SG/UTM firewall

- 1. Logon to the WebAdmin of the SG/UTM.
- 2. Navigate to Logging & Reporting > Log Settings > Remote Syslog Server.
- 3. Activate the **Remote Syslog status.**
- 4. Configure a Syslog server by clicking on + button.
  - Name: Freely selectable.
  - Server: IP or hostname of your EventTracker Manager IP/EventTracker syslog relay IP.
  - **Port:** UDP **514.**
- 5. Click **Apply**.

| A Local logging A Remote Sve | B Remote Log |                                                                |
|------------------------------|--------------|----------------------------------------------------------------|
| Cocarrogging Veniote Sys     | Kennote Log  |                                                                |
| mote syslog status           |              |                                                                |
| Remote syslog settings       |              |                                                                |
| Syslog Servers               | +            | To set up a remote syslog server, specify its location and the |
| 🖻 🗙 logs                     |              | service il uses.                                               |
|                              |              |                                                                |
|                              |              |                                                                |
|                              |              |                                                                |
|                              |              | (                                                              |

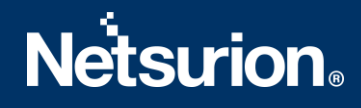

If syslog messages cannot be delivered, they will be buffered, and re-sends it. By default, up to 1000 logs will be buffered.

Once syslog targets have been configured, the logs to be send via syslog must also be selected on the same screen. By default, none is selected. Select the desired logs and click **Apply**.

| Remote syslog log selection |                                                                  |
|-----------------------------|------------------------------------------------------------------|
| Select all                  | Select the logs that should be sent to the remote syslog server. |
| Admin notifications         |                                                                  |
| Application Control         |                                                                  |
| Boot messages               |                                                                  |
| Client Authentication       |                                                                  |
| Configuration daemon        |                                                                  |
| DHCP server                 |                                                                  |
| DNS proxy                   |                                                                  |
| . Device agent              | - man                                                            |

To determine which logs are desired, you can view complete log contents and watch logs in real-time, under **Logging & Reporting > View Log Files**.

### 3.2 Enabling syslog forwarding in Sophos XG firewall

- 1. Navigate to **System > System Services > Log Settings** and click **Add** under the **Syslog Servers** section.
- 2. Enter server details.
  - Name
    - Enter a unique name for the syslog server.
  - IP Address / Domain
    - Enter the EventTracker Manager IP Address/EventTracker syslog relay IP.
  - Port
    - Enter Port number **514**, **UDP** protocol.
  - Facility
    - Select syslog facility for logs to be sent to the syslog server. Facility indicates to the syslog server the source of a log such as operating system, the process, or an application. It is defined by the syslog protocol. The device supports several syslog facilities for received log.
    - In the **Severity** field, select **Information** from the dropdown options.

# Netsurion

| Data Anonymization | n Traffic Shaping | Services |
|--------------------|-------------------|----------|
|                    |                   |          |
|                    |                   |          |
|                    |                   |          |
|                    |                   |          |

**Note**: You can configure maximum five syslog servers.

- 3. Click Save.
  - Once you add the server, go to the **System** > **System Services** > **Log Settings** page and enable all those logs, which are to be sent to the syslog server in the section Log Settings.

| Policy Rules                   |                                                                                                    |  |
|--------------------------------|----------------------------------------------------------------------------------------------------|--|
| Invalid Traffic                | Image: A start and a start and a start a start a st |  |
| Local ACLs                     |                                                                                                    |  |
| DoS Attack                     |                                                                                                    |  |
| Dropped ICMP Redirected Packet |                                                                                                    |  |
| Dropped Source Routed Packet   |                                                                                                    |  |
| Dropped Fragmented Traffic     |                                                                                                    |  |
| MAC Filtering                  |                                                                                                    |  |
| IP-MAC Pair Filtering          |                                                                                                    |  |
| IP Spoof Prevention            |                                                                                                    |  |
| SSL VPN Tunnel                 |                                                                                                    |  |
| Protected Application Server   |                                                                                                    |  |
| Heartbeat                      |                                                                                                    |  |

#### IPS

| Anomaly    |  |
|------------|--|
| Signatures |  |
|            |  |

Anti-Virus

# **Netsurion**<sub>®</sub>

| нттр                  |                     |                                                                                                    |
|-----------------------|---------------------|----------------------------------------------------------------------------------------------------|
| FTP                   |                     |                                                                                                    |
| SMTP                  |                     |                                                                                                    |
| POP3                  |                     |                                                                                                    |
| IMAP                  |                     |                                                                                                    |
| HTTPS                 |                     |                                                                                                    |
| SMTPS                 |                     |                                                                                                    |
| POPS                  |                     |                                                                                                    |
| IMAPS                 |                     |                                                                                                    |
| Anti-Spam             | _                   |                                                                                                    |
| SMTP                  | ✓                   |                                                                                                    |
| POP3                  |                     |                                                                                                    |
| IMAP                  |                     |                                                                                                    |
| SMTPS                 |                     |                                                                                                    |
| POPS                  |                     |                                                                                                    |
| IMAPS                 | <b>~</b>            |                                                                                                    |
| Content Filtering     |                     |                                                                                                    |
| Web Filter            |                     |                                                                                                    |
| Application Filter    | ✓                   |                                                                                                    |
| Events                |                     |                                                                                                    |
| Admin Events          | <ul><li>✓</li></ul> |                                                                                                    |
| Authentication Events | ✓                   |                                                                                                    |
| System Events         | ✓                   |                                                                                                    |
| Sandbox               |                     |                                                                                                    |
| Sandstorm Event       |                     |                                                                                                    |
|                       |                     |                                                                                                    |
| АТР                   |                     |                                                                                                    |
| ATP Events            | <ul><li>✓</li></ul> | <ul> <li>Image: A start of the start of the start of</li></ul> |
|                       |                     |                                                                                                    |
| Web Server Protection |                     |                                                                                                    |

| Web Server Protection Events |  |  |
|------------------------------|--|--|
|------------------------------|--|--|

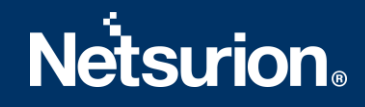

System Health

Usage

## 4 EventTracker Knowledge Pack

Once logs are received into EventTracker, categories and reports can be configured into EventTracker.

The following knowledge packs are available in EventTracker to support Windows.

### 4.1 Category

- Sophos Firewall- Admin activities- This category provides information related to all admin activities.
- Sophos Firewall- Admin login and logout- This category provides information related to all the admin login and logout activity.
- **Sophos Firewall- Advanced threat protection-** This category provides information related to all the threat that is detected by the Sophos Firewall.
- **Sophos Firewall- Configuration changes-** This category provides information related to configuration changes done in the Sophos Firewall.
- **Sophos Firewall- Content filtering-** This category provides information related to all the content filtering that is done by the Sophos Firewall.
- **Sophos Firewall- FTP activities-** This category provides information related to all FTP activities detected by Sophos Firewall.
- **Sophos Firewall Traffic events-** This category provides information about all accepted/denied traffic and packets by Sophos Firewall.
- **Sophos Firewall- Login Activities-** This category provides information related to all the firewall login and logout activity.
- **Sophos Firewall- Login failed-** This category provides information related to all the firewall login failures detected.
- **Sophos Firewall- IPS attack detected-** This category provides information related to all the IPS attack that is detected by the Sophos Firewall.
- Sophos Firewall- Sandbox activities- This category provides information related to all the sandbox activities.
- **Sophos Firewall- Security policy events-** This category provides information related to all the security policy events.
- Sophos Firewall- Spam detection- This category provides information related to all the spam that is detected by the Sophos Firewall.
- **Sophos Firewall- Virus detected-** This category provides information related to all the virus that is detected by the Sophos Firewall.
- **Sophos Firewall- Web Traffic-** This category provides information related to all the web traffic related events.

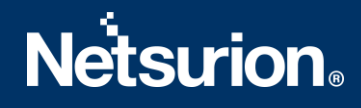

- Sophos Firewall- VPN login failures- This category provides information related to all the VPN login failures detected.
- **Sophos Firewall- Wireless security activities -** This category provides information related to all the Wi-Fi related activities detected by Sophos Firewall.

### 4.2 Alerts

- Sophos Firewall: Advanced Threat Protection: This alert is generated when a threat is detected by the Sophos Firewall
- **Sophos Firewall: Firewall Configuration Changed:** This alert is generated when any configuration changes are done in Sophos Firewall.
- **Sophos Firewall: User Login Activities**: This alert is generated when any firewall login activities are detected.
- Sophos Firewall: User Logon Failed: This alert is generated when any firewall login failure is detected.
- Sophos Firewall: IPS Attacks Detected on System: This alert is generated when any IPS attack is detected by the Sophos Firewall.
- Sophos Firewall: Virus or Spam Detected on System: This alert is generated when any virus is detected by the Sophos Firewall.
- Sophos Firewall: VPN User Logon Failed: This alert is generated when any VPN login failure is detected.
- **Sophos Firewall: VPN Login and Logout:** This alert is generated when any VPN login activities are detected.
- **Sophos Firewall: Object Created Deleted or Changed:** This alert is generated when any object is created, deleted, or changed.
- **Sophos Firewall: Shell Terminal Password Changed:** This alert is generated when shell terminal password change is detected.

### 4.3 Reports

• Sophos Firewall - Administrative Activity Report - This report provides information related to all admin activities that is done. Report contains username, source IP, message details related to the activities performed by the admin in Sophos Firewall.

| LogTime                | Device<br>Name  | Log<br>Component | User Name | Source IP<br>Address | Priority    | Status     | Message Details                                                                     |
|------------------------|-----------------|------------------|-----------|----------------------|-------------|------------|-------------------------------------------------------------------------------------|
| 12/21/2017 03:43:24 PM | SG135           | GUI              | admin     | 10.20.20.15          | Information | Successful | SSL VPN Policy 'RA' was added by<br>'admin' from '10.20.20.15' using<br>'GUI'       |
| 12/21/2017 03:43:24 PM | SG135           | GUI              | admin     | 10.20.20.34          | Information | Successful | Log Settings were changed by<br>'admin' from '10.20.20.15' using<br>'GUI'           |
| 12/21/2017 03:43:24 PM | SG135           | GUI              | admin     | 10.20.20.22          | Information | Successful | SSL VPN Policy(ies) were deleted<br>by 'admin' from '10.20.20.15' using<br>'GUI'    |
| 12/21/2017 03:43:24 PM | SG135           | GUI              | admin     | 10.20.20.115         | Information | Successful | 40 users were imported by 'admin'<br>from '10.20.20.15' using 'GUI'<br>successfully |
| 12/21/2017 03:43:24 PM | CR750iN<br>G-XP | GUI              | admin     | 10.198.47.71         | Information | Successful | Log Settings were changed by<br>'admin' from<br>'10.198.47.71' using<br>'GUI'       |

#### Logs Considered:

|                                                                                                    | EVENT ID                                    | SITE / COMPUTER                                                                                                  | USER                                                         | DOMAIN                                                                                        | SOURCE                                                                                                    |
|----------------------------------------------------------------------------------------------------|---------------------------------------------|----------------------------------------------------------------------------------------------------|--------------------------------------------------------------|-----------------------------------------------------------------------------------------------|----------------------------------------------------------------------------------------------------|
| 12/21/2017 3:43:24 PM                                                                                                    | <u>3333</u>                                 | NTPLDTBLR38 / Sophos                                                                                             | N/A                                                          | N/A                                                                                           | Syslog                                                                                                    |
| Event Type: Information         Description:           Log Type: Application         Dec 15 07:04:33 172.16.100.252 device="SFW" date=2017-01-31 time=18:15:43 timezone="IST" device_name="CR750iNG-XP" device_id=C443"           Category Id: 0         -P29PUA log_id=062009617502 log_type="Event" log_component="GUI" log_subtype="Admin" status="Successful" priority=Information user_imin" src_ip=10.198.47.71 message="Log Settings were changed by 'admin' from '10.198.47.71' using 'GUI'" |                                             |                                                                                                    |                                                              |                                                                                               |                                                                                                    |
| - 12/21/2017 3:43:24 PM                                                                                                    | <u>3333</u>                                 | NTPLDTBLR38 / Sophos                                                                                             | N/A                                                          | N/A                                                                                           | Syslog                                                                                                    |
| Event Type: Information<br>Log Type: Application<br>Category Id: 0                                                                                                    | Description<br>Dec 15<br>og_id=(<br>p=10.2) | n:<br>07:04:33 172.16.100.252 device="S<br>062009617503 log_type="Event" lo<br>0.20.15 message="SSL VPN Policy(i | FW" date=2017-12-<br>g_component="GUI<br>es) were deleted by | 15 time=07:04:33 timezone="F<br>" log_subtype="Admin" status<br>"admin" from "10.20.20.15" us | ST" device_name="SG135" device_id=SFDemo1234567890  <br>="Successful" priority=Information user_name="admin" src_i<br>ing "GUI"" |

• Sophos Firewall - Administrator Logon or Logoff Report - This report provides information related to all the admin login and logout activity. Report contains username, source IP, message details containing information about login or logout activity by admin in Sophos Firewall.

| LogTime                | Device Name | Log<br>Component | User Name | Source IP<br>Address | Status     | Priority     | Message Details                                           |
|------------------------|-------------|------------------|-----------|----------------------|------------|--------------|-----------------------------------------------------------|
| 12/21/2017 03:43:24 PM | CR750iNG-XP | GUI              | admin     | 10.198.47.71         | Successful | In formation | Administrator 'admin'<br>logged out of Web Admin Console. |
| 12/21/2017 03:43:24 PM | CR750iNG-XP | GUI              | admin     | 10.198.47.71         | Successful | In formation | Administrator 'admin'<br>logged in via Web Admin Console. |

#### Logs Considered:

|                                                                    | EVENT ID                                  | SITE / COMPUTER                                                                                               | USER                                                               | DOMAIN                                                              | SOURCE                                                                                                    |
|--------------------------------------------------------------------|-------------------------------------------|----------------------------------------------------------------------------------------------------|--------------------------------------------------------------------|---------------------------------------------------------------------|----------------------------------------------------------------------------------------------------|
| - 12/21/2017 3:43:24 PM                                            | <u>3333</u>                               | NTPLDTBLR38 / Sophos                                                                                          | N/A                                                                | N/A                                                                 | Syslog                                                                                                    |
| Event Type: Information<br>Log Type: Application<br>Category Id: 0 | Descriptio<br>Dec 15<br>-P29P(<br>min" si | n:<br>; 07:04:33 172.16.100.252 device=<br>JA log_id=062009617507 log_typ;<br>rc_ip=10.198.47.71 message="Adr | "SFW" date=2017-0"<br>e="Event" log_comp<br>ninistrator 'admin' lo | -31 time=18:15:50 ti<br>onent="GUI" log_sub<br>ogged in via Web Adi | imezone="IST" device_name="CR750iNG-XP" device_id=C44313350024<br>otype="Admin" status="Successful" priority=Information user_name="ao<br>min Console." |

• Sophos Firewall - Advanced Threat Protection Management Report - This provides information related to all the threat that is detected by the Sophos Firewall. Report contains username, source IP, source port, destination IP, destination port, threat name, thread ID, thread type, execution path and other useful information for further analysis.

# Netsurion

| LogTime      |             | Device<br>Name  | Log<br>Component   | Log<br>t Subtype | User<br>Name | Source IP<br>Address | Destination IP<br>Address | Source<br>Port | Destination<br>Port | Url<br>Accessed            | Threat Name  | Threat ID                                     | Threat Type | Priority | Login User | Process User | Execution Path       |
|--------------|-------------|-----------------|--------------------|------------------|--------------|----------------------|---------------------------|----------------|---------------------|----------------------------|--------------|-----------------------------------------------|-------------|----------|------------|--------------|----------------------|
| 12/21/2017 0 | 12:48:49 PM | SG135           | Security<br>Policy | Drop             | stacy        | 10.15.45.110         | 77.91.166.16              | 3361           | 20480               | 77.91.166.<br>16           | C2/Generic-A | 522D2600-3A66-<br>4A31-A8D8-<br>FFF8C0170F9B  | Standard    | Warning  | ATOM10     | ATAX         |                      |
| 12/21/2017 0 | 12:48:49 PM | CR750IN<br>G-XP | Firewall           | Drop             | gilbert      | 10.198.47.71         | 46.161.30.47              | 22623          | *80                 | 46.161.30.<br>47:8080      | C2/Generic-A | C366ACFB-7A6F-<br>4870-B359-<br>A6CFDA8C85F7  | Standard    | Warning  | DXC        | Rumble994    | C:\Windows\Boot\PCAT |
| 12/21/2017 0 | 12:48:49 PM | SG135           | HTTP Proxy         | Alert            | kim          | 198.156.34.2<br>1    | 202.31.139.173            | 8173           | *80                 | http://202.3<br>1.139.173/ | C2/Generic-A | BF9283B5- C043-<br>4483-8063-<br>F890C982AD84 | Standard    | Warning  | CYborG     | UNK54        |                      |

#### Logs Considered:

|                                                                    | EVENT ID                                             | SITE / COMPUTER                                                                                                    | USER                                                                                 | DOMAIN                                                                                                    | SOURCE                                                                                                    |
|--------------------------------------------------------------------|------------------------------------------------------|----------------------------------------------------------------------------------------------------|--------------------------------------------------------------------------------------|----------------------------------------------------------------------------------------------------|----------------------------------------------------------------------------------------------------|
| - 12/21/2017 2:48:49 PM                                            | 3333                                                 | NTPLDTBLR38 / Sophos                                                                                                    | N/A                                                                                  | N/A                                                                                                    | Syslog                                                                                                    |
| Event Type: Information<br>Log Type: Application<br>Category Id: 0 | Descriptio<br>Dec 15<br>og_id=<br>20480 :<br>9B ever | n:<br>07:04:33 172.16.100.252 device="S<br>086304418010 log_type="ATP" log<br>sourceip=10.20.21.159 destinationi<br>nttype="Standard" login_user="ATC | FW" date=2017-12-<br>_component="Secur<br>p=77.91.166.16 url=<br>DM10" process_user: | 15 time=07:04:33 timezone="<br>ity Policy" log_subtype="Drop<br>77.91.166.16 threatname=C2//<br>="ATAX" ep_uuid= execution_r | PST" device_name="SG135" device_id=SFDemo1234567890  <br>" priority=Warning protocol="TCP" src_port=3361 dst_port=<br>Seneric-A eventid=522D2600-3A66-4A31-A8D8- FFF8C0170F<br>path="" |

• **Sophos Firewall - Traffic Accepted or Denied Report -** This report provides information related to all the traffic that is allowed and denied by the Sophos Firewall.

| LogTime                | Device<br>Name | Log<br>Compon<br>ent | Log<br>Subtype | User<br>Name | User<br>Group | Source IP<br>Address | Destinatio<br>n IP<br>Address | Source<br>Port | Destination<br>Port | Source<br>MAC<br>Address | Applicati<br>on Name | Applicatio<br>n<br>Category | Application<br>Technology | Applicat<br>ion Risk | Priority Status       | Message<br>Details                                       | Packet<br>Sent | Packet<br>Receive<br>d | Sent<br>Bytes | Recei<br>ved<br>Bytes | Source<br>Country<br>Code | Destinatio<br>n Country<br>Code |
|------------------------|----------------|----------------------|----------------|--------------|---------------|----------------------|-------------------------------|----------------|---------------------|--------------------------|----------------------|-----------------------------|---------------------------|----------------------|-----------------------|----------------------------------------------------------|----------------|------------------------|---------------|-----------------------|---------------------------|---------------------------------|
| 12/22/2017 11:58:48 AM | XG310          | Appliance<br>Access  | Denied         | deby         | contos<br>o   | 172.16.100<br>.110   | 255.255.25<br>5.255           | 17500          | 17500               | 90:b1:1c:a0:<br>5f:5d    |                      | Social<br>Netwrking         | Browser<br>Based          | ъ                    | Informati Deny<br>on  |                                                          | б              | б                      | 0             | 0                     |                           |                                 |
| 12/22/2017 11:58:48 AM | XG310          | Appliance<br>Access  | Denied         | franci<br>s  | contos<br>o   | 172.16.100<br>.117   | 172.16.100<br>.255            | 138            | <b>1</b> 38         | b0:83:fe:93:<br>24:88    |                      | online<br>streaming         | Network<br>Protocol       | ъ                    | Informati Deny<br>on  |                                                          | ъ              | 5                      | ъ             | ъ                     |                           |                                 |
| 12/22/2017 11:58:48 AM | XG310          | Firewall<br>Rule     | Allowed        | franci<br>s  | contos<br>o   | 172.16.100<br>.142   | 128.177.43<br>.65             | 62282          | 80                  | 00: 0:00:<br>0:00: 0     | BITS                 | Infrastruct<br>ure          | Network<br>Protocol       | 2                    | Informati Allow<br>on |                                                          | 6              | 6                      | 818           | 872                   | R1                        | USA                             |
| 12/22/2017 11:58:48 AM | XG310          | Firewall<br>Rule     | Allowed        | samira       | acme7<br>85   | 172.16.100<br>.13    | 63.251.171<br>.2              | 55697          | 80                  | 00: 0:00:<br>0:00: 0     | HTTP                 | General<br>Internet         | Browser<br>Based          | ٩                    | Informati Allow<br>on |                                                          | 5              | 5                      | 414           | 451                   | R1                        | USA                             |
| 12/22/2017 11:58:48 AM | XG310          | Invalid<br>Traffic   | Denied         | gilbert      | Contos<br>o   | 216.163.17<br>6.35   | 70.166.9.2<br>42              | 80             | 34591               | 00:42:5a:9f:<br>d8:19    |                      | Social<br>Netwrking         | Browser<br>Based          | 6                    | Informati Deny<br>on  | Could not<br>associate<br>packet to<br>any<br>connection | 5              | б                      | ъ             | 0                     |                           |                                 |

#### Logs Considered:

|                                                                    | EVENT ID                                                                                   | SITE / COMPUTER                                                                                                    | USER                                                                                                    | DOMAIN                                                                                                    | SOURCE                                                                                                    |
|--------------------------------------------------------------------|--------------------------------------------------------------------------------------------|----------------------------------------------------------------------------------------------------|----------------------------------------------------------------------------------------------------|----------------------------------------------------------------------------------------------------|----------------------------------------------------------------------------------------------------|
| 12/22/2017 11:58:48 AM                                             | <u>3333</u>                                                                                | NTPLDTBLR38 / Sophos                                                                                                    | N/A                                                                                                    | N/A                                                                                                    | Syslog                                                                                                    |
| Event Type: Information<br>Log Type: Application<br>Category Id: 0 | Descriptio<br>Dec 15<br>g_id=0<br>e_id=1<br>ion_tec<br>100.14<br>ytes=8<br>="WAN<br>ature" | in:<br>107:04:43 172.16.100.252 device="4<br>10101600001 log_type="firewall"<br>policy_type=1 user_name="francis<br>chnology="Network Protocol" appl<br>2 src_country_code=R1 dst_ip=128<br>18 recv_bytes=872 tran_src_ip= tra<br>v" dstzone="WAN" dir_disp="" cor | SFW" date=2017-12-<br>log_component="Fir<br>s" user_gp="contoso<br>ication_category="Ir<br>%177:43.65 dst_count<br>n_src_port=0 tran_d<br>nevent="Stop" conr | 15 time=07:04:43 timezone="<br>ewail Rule" log_subtype="Allo<br>" lap=4 ips_policy_id=8 appfilt<br>frastructure" in_interface="Pop<br>y_code=USA protocol="TCP"<br>t_ip=172.16.100.252 tran_dst<br>id="1730396576" vconnid="" | PST" device_name="XG310" device_id=S300066C313A1A0 io<br>wed" status="Ailow" priority=Information duration=10 fw_rul<br>er_policy_id=0 application="BITS" application_risk=2 applicat<br>t1" out_interface="" src_mac=00: 0:00: 000: 0 src_jp=172.16.<br>src_port=62282 dst_port=80 sent_pkts=6 recv_pkts=6 sent_b<br>port=3128 srczonetype="LAN" srczone="LAN" dstconetype<br>hb_health="No Heartbeat" message="" appresolvedby="Sign |

# **Netsurion**®

• Sophos Firewall - Content Filter Activity Report - This report provides information related to all the content filtering that is done by the Sophos Firewall. Reports contains source IP, source port, username, website domain, status code, send and received bytes, category type, destination IP, destination port and other useful information to analyze in detail about the content filtering and take respective measures.

| LogTime                | Device<br>Name  | Log<br>Compon<br>ent | Log<br>Subtype | User<br>Name | User<br>Group | Source IP<br>Address | Destination<br>IP Address | Source<br>Port | Destination<br>Port | Category<br>Name           | Category<br>Type | Website<br>Domain                                  | Url<br>Accessed                                           | Content<br>Type | Priority         | Status<br>Code | Sent<br>Bytes | Received<br>Bytes |
|------------------------|-----------------|----------------------|----------------|--------------|---------------|----------------------|---------------------------|----------------|---------------------|----------------------------|------------------|----------------------------------------------------|-----------------------------------------------------------|-----------------|------------------|----------------|---------------|-------------------|
| 12/19/2017 04:32:45 PM | SG135           | HTTP                 | Denied         | atp25        |               | 15.12.19.1<br>01     | 172.16.6.146              | 49330          | 80                  | IPAddress                  | Acceptabl<br>e   | 172.16.6.<br>146                                   | http://172.1<br>6.6.146/fav<br>icon.ico                   |                 | Alert            | 403            | ъ             | б                 |
| 12/19/2017 04:32:45 PM | SG135           | HTTP                 | Allowed        | iview1       |               | 72.16.89.1<br>5      | 74.125.130.1<br>88        | 1555           | 443                 | Search<br>Engines          | Acceptabl<br>e   | mtalk.goo<br>gle.com                               | http://mtalk.<br>google.com<br>:443/                      | pdf             | Informati<br>on  |                | ъ             | ъ                 |
| 12/19/2017 04:32:45 PM | CR750i<br>NG-XP | HTTP                 | Allowed        | bruce        | Open<br>Group | 10.198.47.<br>71     | 182.79.221.1<br>9         | 9444           | 443                 | Entertainm<br>ent          | Unproducti<br>ve | i r8sn-<br>ci5gup-<br>qxas.goo<br>glevideo.<br>com | https://r8<br>sn-ci5gup-<br>qxas.googl<br>evideo.com<br>/ |                 | In formati<br>on |                | ъ             | 319007            |
| 12/19/2017 04:32:45 PM | SG115           | нттр                 | Denied         |              |               | 192.123.59<br>.42    | 216.58.197.4<br>4         | 46719          | 80                  | Religion &<br>Spirituality | Unproducti<br>ve | i hanuman.<br>com                                  | http://hanu<br>man.com/                                   | jpeg            | Warning          |                | ъ             | 5                 |

#### Logs Considered:

|                                                                    | EVENT ID                                                        | SITE / COMPUTER                                                                                                    | USER                                                                                       | DOMAIN                                                                                                    | SOURCE                                                                                                    |
|--------------------------------------------------------------------|-----------------------------------------------------------------|----------------------------------------------------------------------------------------------------|--------------------------------------------------------------------------------------------|----------------------------------------------------------------------------------------------------|----------------------------------------------------------------------------------------------------|
| 12/19/2017 4:32:45 PM                                              | 3333                                                            | NTPLDTBLR38 / Sophos                                                                                                    | N/A                                                                                        | N/A                                                                                                    | Syslog                                                                                                    |
| Event Type: Information<br>Log Type: Application<br>Category Id: 0 | Descriptio<br>Dec 15<br>og_id=<br>me="ai<br>="" http<br>172.16. | n.<br>07:04:44 172.16.100.252 device="S<br>050902616002 log_type="Content<br>tp25" user_gp="" iap=2 category="<br>presponsecode="403" src_ip=10.20<br>6.146 | FW" date=2017-02-<br>Filtering" log_compo<br>'IPAddress" category<br>0.21.179 dst_ip=172.' | 01 time=18:13:29 timezone=" <br>onent="HTTP" log_subtype="D<br>_type="Acceptable" url="http:<br>16.6.146 protocol="TCP" src_pr | ST" device_name="SG135" device_id=SFDemo1234567890  <br>enied" status="" priority=Information fw_rule_id=0 user_na<br>//172.16.6.146/favicon.ico" contenttype="" override_token<br>ort=49330 dst_port=80 sent_bytes=0 recv_bytes=0 domain= |

 Sophos Firewall - User Authentication Success Report - This report provides information related to all the firewall login and logout activity. Report contains username, source IP, detailed message, authentication mechanism and other useful information to keep track of authentication activities and monitor any suspicious behavior.

| LogTime<br>12/21/2017 04:50:09 PM | Device<br>Name<br>CR750i<br>NG-XP | User<br>Name<br>jsmith | Source IP<br>Address<br>10.198.47.71 | User Group<br>Open Group | Authentication<br>Client<br>Web Client | Authentication<br>Mechanism<br>N/A | Status<br>Successful | Priority<br>Informati<br>on | Message<br>Details<br>User jsmith was<br>logged out of<br>firewall                                                                                  | Sent<br>Bytes<br>1233 | Received<br>Bytes<br>1265 |
|-----------------------------------|-----------------------------------|------------------------|--------------------------------------|--------------------------|----------------------------------------|------------------------------------|----------------------|-----------------------------|----------------------------------------------------------------------------------------------------|-----------------------|---------------------------|
| 12/21/2017 04:50:09 PM            | CR750i<br>NG-XP                   | jsmith                 | 10.198.47.71                         | Open Group               | Web Client                             | Local                              | Successful           | In formati<br>on            | User jsmith of<br>group Open<br>Group logged in<br>successfully to<br>Firewall through<br>Local<br>authentication<br>mechanism from<br>10.198.47.71 |                       |                           |

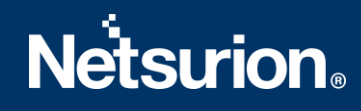

#### Logs Considered:

|                                                                    | EVENT ID                                                   | SITE / COMPUTER                                                                                                    | USER                                                                     | DOMAIN                                                                                                    | SOURCE                                                                                                    |                                                                                                    |
|--------------------------------------------------------------------|------------------------------------------------------------|----------------------------------------------------------------------------------------------------|--------------------------------------------------------------------------|----------------------------------------------------------------------------------------------------|----------------------------------------------------------------------------------------------------|----------------------------------------------------------------------------------------------------|
| 12/21/2017 4:50:09 PM                                              | <u>3333</u>                                                | NTPLDTBLR38 / Sophos                                                                                                    | N/A                                                                      | N/A                                                                                                    | Syslog                                                                                                    |                                                                                                    |
| Event Type: Information<br>Log Type: Application<br>Category Id: 0 | Descriptio<br>Dec 15<br>-P29PU<br>nforma<br>c= star        | n:<br>: 07:04:33 172.16.100.252 device=<br>JA log_id=062910617703 log_typ<br>stion user_name="jsmith" usergro<br>t_time=1485866617 sent_bytes=   | "SFW" date=2017<br>e="Event" log_co<br>oupname="Open<br>1233 recv_bytes= | 7-01-31 time=18:13:40 tir<br>mponent="Firewall Autho<br>Group" auth_client="Web<br>1265 message="User jsm    | mezone="IST" device_name="CR750IN<br>entication" log_subtype="Authenticatic<br>b Client" auth_mechanism="N/A" reasc<br>nith was logged out of firewall" name= | G-XP" device_id=C44310050024<br>on" status="Successful" priority=i<br>on="" src_ip=10.198.47.71 src_ma<br>"jsmith" timestamp=1485866620 |
| 12/21/2017 4:50:09 PM                                              | <u>3333</u>                                                | NTPLDTBLR38 / Sophos                                                                                                    | N/A                                                                      | N/A                                                                                                    | Syslog                                                                                                    |                                                                                                    |
| Event Type: Information<br>Log Type: Application<br>Category Id: 0 | Descriptio<br>Dec 15<br>-P29PL<br>nforma<br>age="l<br>mac= | m:<br>: 07:04:33 172.16.100.252 device=<br>JA log_id=062910617701 log_typ<br>ation user_name="jsmith" usergrr<br>Jser jsmith of group Open Group | "SFW" date=2017<br>e="Event" log_co<br>pupname="Open<br>logged in succes | 7-01-31 time=18:13:38 tir<br>mponent="Firewall Auth<br>Group" auth_client="Wet<br>sfully to Firewall through | mezone="IST" device_name="CR750iN<br>entication" log_subtype="Authenticatic<br>b Client" auth_mechanism="Local" reas<br>Local authentication mechanism from   | G-XP" device_id=C44310050024<br>on" status="Successful" priority=i<br>on="" src_ip=10.198.47.71 mess<br>10.198.47.71" name=jsmith" src  |

• **Sophos Firewall - User Authentication Failed Report -** This report provides information related to all the firewall login failures that is done. Report contains username, source IP, authentication mechanism, detailed message about the event to monitor in detail to analyze suspicious activities.

| LogTime                | Device<br>Name  | User<br>Name | User<br>Group | Source IP<br>Address | Authentication<br>Client | Authentication<br>Mechanism | Status | Message Details                                                                                                    |
|------------------------|-----------------|--------------|---------------|----------------------|--------------------------|-----------------------------|--------|----------------------------------------------------------------------------------------------------|
| 12/21/2017 04:50:09 PM | CR750iNG-<br>XP | - jsmith     | Open<br>Group | 101.15.94.73         | Web Client               | Local                       | Failed | User jsmith of group Open Group<br>failed to login to Firewall through<br>Local authentication mechanism<br>from 10.198.47.71 |

#### Logs Considered:

|                                                                    | EVENT ID                                          | SITE / COMPUTER                                                                                                    | USER                                                                                   | DOMAIN                                                                                                    | SOURCE                                                                                                    |
|--------------------------------------------------------------------|---------------------------------------------------|----------------------------------------------------------------------------------------------------|----------------------------------------------------------------------------------------|----------------------------------------------------------------------------------------------------|----------------------------------------------------------------------------------------------------|
| - 12/21/2017 4:50:09 PM                                            | <u>3333</u>                                       | NTPLDTBLR38 / Sophos                                                                                                    | N/A                                                                                    | N/A                                                                                                    | Syslog                                                                                                    |
| Event Type: Information<br>Log Type: Application<br>Category Id: 0 | Descriptio<br>Dec 15<br>-P29PI<br>matior<br>="Use | in:<br>; 07:04:33 172.16.100.252 device="3<br>JA log_id=062910617702 log_type:<br>n user_name="jsmith" usergroupna<br>r jsmith of group Open Group failed | SFW" date=2017-01<br>="Event" log_compo<br>me="Open Group" a<br>d to login to Firewall | -31 time=18:13:38 timezone=<br>nent="Firewall Authentication<br>suth_client="Web Client" auth,<br>through Local authentication | "IST" device_name="CR750ING-XP" device_id=C44310050024<br>" log_subtype="Authentication" status="Failed" priority=Infor<br>mechanism="Local" reason="" src_ip=10.198.47.71 message<br>mechanism from 10.198.47.71" name="jsmith" src_mac= |

 Sophos Firewall - Intrusion Detected on System Report - This report provides information related to all the IPS attack that is detected by the Sophos Firewall. Report contains username, severity, signature ID, signature message, category type, protocol, source, and destination location information such as IP, port, country code and other important information about IP's attacks detected to analyze and take appropriate actions.

|                        | Device           | Log          | Log     | User    | Source IP          | Destination      | Source | Destination |          | Category                       |              | Signature                                                                            |                |          |          |         | Target | Source       | Destination  |
|------------------------|------------------|--------------|---------|---------|--------------------|------------------|--------|-------------|----------|--------------------------------|--------------|--------------------------------------------------------------------------------------|----------------|----------|----------|---------|--------|--------------|--------------|
| LogTime                | Name             | Component    | Subtype | Name    | Address            | IP Address       | Port   | Port        | Protocol | Name                           | Signature ID | Message                                                                              | Classification | Priority | Status P | latform | System | Country Code | Country Code |
| 12/21/2017 11:54:28 AI | I CR750i<br>G-XP | I Signatures | Drop    | gilbert | 203.190.12<br>4.15 | 10.198.47.7<br>1 | 80     | 40575       | TCP      | Application<br>and<br>Software | 1151209031   | Autodesk Design<br>Review GIF<br>GlobalColorTable<br>DataSubBlock<br>Buffer Overflow | Unknown        | Warning  | V        | Vindows | Client | HKG          | R1           |

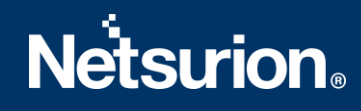

#### Logs Considered:

|                                                                    | EVENT ID                                                     | SITE / COMPUTER                                                                                                    | USER                                                                                                    | DOMAIN                                                                                                    | SOURCE                                                                                                    |
|--------------------------------------------------------------------|--------------------------------------------------------------|----------------------------------------------------------------------------------------------------|----------------------------------------------------------------------------------------------------|----------------------------------------------------------------------------------------------------|----------------------------------------------------------------------------------------------------|
| - 12/21/2017 11:54:28 AM                                           | <u>3333</u>                                                  | NTPLDTBLR38 / Sophos                                                                                                    | N/A                                                                                                    | N/A                                                                                                    | Syslog                                                                                                    |
| Event Type: Information<br>Log Type: Application<br>Category Id: 0 | Descriptio<br>Dec 15<br>-P29PU<br>d=1 us<br>n="Unl<br>port=4 | n:<br>07:04:33 172.16.100.252 device="5<br>JA log_id=020804407002 log_type=<br>er_name="" signature_id=1151209<br>known" rule_priority=3 src_ip=203.<br>0575 platform="Windows" categor | FW" date=2017-02-<br>="IDP" log_compone<br>031 signature_msg=<br>190.124.15 src_count<br>ry="Application and | 01 time=12:51:35 timezone=<br>nt="Signatures" log_subtype=<br>"Autodesk Design Review GIF<br>try_code=HKG dst_ip=10.198,<br>Software" target="Client" | IST" device_name="CR750ING-XP" device_id=C44313350024<br>"Drop" status="" priority=Warning idp_policy_id=2 fw_rule_i<br>GlobalColorTable DataSubBlock Buffer Overflow" classificatio<br>47.71 dst_country_code=R1 protocol="TCP" src_port=80 dst_ |

• Sophos Firewall - Sandbox Activity Report - This report provides information related to all the sandbox activities. Report contains username, source IP, file name, file type, file size, reason, log subtype and other useful information for further analysis.

|                        | Device          | Log       | Log     | User                          | Source IP         | File   | File                             | File  |                       |                                                      |                  |
|------------------------|-----------------|-----------|---------|-------------------------------|-------------------|--------|----------------------------------|-------|-----------------------|------------------------------------------------------|------------------|
| LogTime                | Name            | Component | Subtype | Name                          | Address           | Name   | Туре                             | Size  | Source Address        | Checksum                                             | Reason           |
| 12/21/2017 07:09:14 PM | CR750i<br>NG-XP | Mail      | Allowed |                               |                   |        |                                  | 10452 |                       |                                                      | eligible         |
| 12/21/2017 07:09:14 PM | CR750i<br>NG-XP | Mail      | Denied  | henry<br>@cont<br>oso.co<br>m | 10.198.47.<br>112 | 1.exe  | applicati<br>on/octet-<br>stream | 8533  | henry@contoso.co<br>m | 83cd339302bf<br>5e8ed5240ca6<br>383418089c33<br>7a81 | cached malicious |
| 12/21/2017 07:09:14 PM | CR750i<br>NG-XP | Web       | Allowed |                               |                   |        |                                  | 4512  |                       |                                                      | eligible         |
| 12/21/2017 07:09:14 PM | CR750i<br>NG-XP | Web       | Pending | gilbert                       | 192.168.45<br>.12 | 19.exe | applicati<br>on/octet-<br>stream | 95    | 10.198.241.50         | 3ce799580908<br>df9ca0dc649a<br>a8c2d06ab267<br>e8c8 | pending          |
| 12/21/2017 07:09:14 PM | CR750i<br>NG-XP | Web       | Denied  | samara                        | 10.198.47.<br>112 | 19.exe | applicati<br>on/octet-<br>stream | 75314 | 10.198.241.50         | 3ce799580908<br>df9ca0dc649a<br>a8c2d06ab267<br>e8c8 | cloud malicious  |

#### Logs Considered:

|                                                                    | EVENT ID                                                                                                    | SITE / COMPUTER                                                                                             | USER                                                        | DOMAIN                                                               | SOURCE                                                                                             |                                                                |  |  |  |  |  |
|--------------------------------------------------------------------|----------------------------------------------------------------------------------------------------|----------------------------------------------------------------------------------------------------|-------------------------------------------------------------|----------------------------------------------------------------------|----------------------------------------------------------------------------------------------------|----------------------------------------------------------------|--|--|--|--|--|
| - 12/21/2017 7:09:14 PM                                            | <u>3333</u>                                                                                                    | NTPLDTBLR38 / Sophos                                                                                        | N/A                                                         | N/A                                                                  | Syslog                                                                                             |                                                                |  |  |  |  |  |
| Event Type: Information<br>Log Type: Application<br>Category Id: 0 | Descriptio<br>Dec 15<br>-P29PU<br>e="" fil                                                                                                    | n:<br>07:04:33 172.16.100.252 device=<br> A log_id=138301618041 log_typ<br>etype="" filesize=0 sha1sum="" : | "SFW" date=2017-<br>e="Sandbox" log_c<br>source="" reason=" | l2-15 time=07:04:33<br>omponent="Mail" log<br>eligible" destination= | timezone="PST" device_name="CR750iN0<br>g_subtype="Allowed" priority=Informatior<br>="" subject="" | G-XP" device_id=C44313350024<br>n user_name="" src_ip= filenam |  |  |  |  |  |
| - 12/21/2017 7:09:14 PM                                            | <u>3333</u>                                                                                                    | NTPLDTBLR38 / Sophos                                                                                        | N/A                                                         | N/A                                                                  | Syslog                                                                                             |                                                                |  |  |  |  |  |
| Event Type: Information<br>Log Type: Application<br>Category Id: 0 | Description:<br>Dec 15 07:04:33 172.16.100.252 device="SFW" date=2017-12-15 time=07:04:33 timezone="PST" device_name="CR750ING-XP" device_id=C44313350024<br>-P29PUA log_id=138302218042 log_type="Sandbox" log_component="Mail" log_subtype="Denied" priority=Critical user_name="gaurav1@vivew.com" s<br>rc_ip=10.198.47.112 filename="1.exe" filetype="application/octet-stream" filesize=153006 sha1sum="83cd339302bf5e8ed5240ca6383418089c337a81" s<br>ource="gaurav1@vivew.com" reason="cached malicious" destination="" subject="" |                                                                                                    |                                                             |                                                                      |                                                                                                    |                                                                |  |  |  |  |  |

• Sophos Firewall - Security Policy Activity Report - This report provides information related to all the security policy events. Report contains username, log type, log component, inbound and outbound interface name, packets sent and received, source and destination location info such as, IP, port, country code, zone type and other useful information for further analysis.

# Netsurion

|                        | Device | Loa                 | Log     | User     | Source IP         | Destination       | Source | Destination | Source Nat   | Destination<br>Nat IP | Applicati | Sent  | Received | Packet | Packet   | Inbound   | Outbound  | Source<br>Zone | Destina<br>tion<br>Zone | Source<br>Country | Destinatio<br>n Country |
|------------------------|--------|---------------------|---------|----------|-------------------|-------------------|--------|-------------|--------------|-----------------------|-----------|-------|----------|--------|----------|-----------|-----------|----------------|-------------------------|-------------------|-------------------------|
| LogTime                | Name   | Component           | Subtype | Name     | Address           | IP Address        | Port   | Port        | IP Address   | Address               | on Name   | Bytes | Bytes    | Sent   | Received | Interface | Interface | Туре           | Туре                    | Code              | Code                    |
| 12/19/2017 07:08:25 PM | SG135  | Appliance<br>Access | Denied  | writz    | 72.15.94.52       | 10.20.23.255      | 137    | 137         | 127.12.15.74 | 117.25.9.11           | Metamurf  | ъ     | 0        | б      | б        | eth0      | eth1      | internal       | external                |                   |                         |
| 12/19/2017 07:08:25 PM | SG135  | Heartbeat           | Denied  | atp25    | 192.168.14.<br>25 | 10.201.4.51       | 49321  | 53          | 127.1.11.23  | 141.26.59.14<br>7     | Xenoped   | ъ     | ъ        | ъ      | ъ        | eth0      | eth1      | internal       | external                |                   |                         |
| 12/19/2017 07:08:25 PM | SG135  | Policy Rule         | Allowed | iview1   | 213.45.69.1<br>2  | 10.201.3.102      | 1558   | 34322       | 159.26.14.89 | 10.20.22.173          | FTP Base  | 172   | 92       | 4      | 2        | eth0      | eth1      | internal       | external                | R1                | R1                      |
| 12/19/2017 07:08:25 PM | SG135  | Invalid Traffic     | Denied  | gilbert  | 19.56.23.17       | 92.123.102.7<br>6 | 1300   | 443         | 132.15.47.10 | 78.46.15.92           | lolife    | 5     | ъ        | ъ      | ъ        | eth0      | eth1      | internal       | external                |                   |                         |
| 12/19/2017 07:08:25 PM | SG135  | IP Spoof            | Denied  | jeniffer | 22.14.89.63       | 128.0.0.1         | ъ      | ъ           | 127.3.21.14  | 49.30.10.65           | kramerX   | ъ     | ъ        | ъ      | ъ        |           | eth1      | internal       | external                |                   |                         |

#### Logs Considered:

|                                                                    | EVENT ID                                                                           | SITE / COMPUTER                                                                                                    | USER                                                                                                    | DOMAIN                                                                                                    | SOURCE                                                                                                    |
|--------------------------------------------------------------------|------------------------------------------------------------------------------------|----------------------------------------------------------------------------------------------------|----------------------------------------------------------------------------------------------------|----------------------------------------------------------------------------------------------------|----------------------------------------------------------------------------------------------------|
| - 12/19/2017 7:08:25 PM                                            | 3333                                                                               | NTPLDTBLR38 / Sophos                                                                                                    | N/A                                                                                                    | N/A                                                                                                    | Syslog                                                                                                    |
| Event Type: Information<br>Log Type: Application<br>Category Id: 0 | Descriptio<br>Dec 15<br>og_id=<br>ule_id=<br>nology<br>code=<br>t_ip=49<br>health= | n:<br>07:04:33 172:16.100.252 device="S<br>011902605151 log_type="Security I<br>0 policy_type=0 user_name="" usei<br>="" application_category="" in_inte<br>protocol="ICMP" icmp_type=0 icm<br>.30.10.65 tran_dst_port=0 srczonet;<br>"No Heartbeat" | FW" date=2017-12-<br>Policy" log_compone<br>r_gp="" lap=0 ips_pc<br>rface="" out_interfac<br>p_code=0 sent_pkts+<br>ype="internal" srczo | IS time=07:04:33 timezone="P<br>int="IP Spoof" log_subtype="C<br>icy_id=0 appfilter_policy_id=i<br>c=="eth1" src_mac= src_ip=168<br>=0 recv_pkts=0 sent_bytes=0 r<br>ne="LAN" dstzonetype="exter | ST" device_name="SG135" device_id=SFDemo1234567890 i<br>Denied" status="Deny" priority=Information duration=0 fw_r<br>0 application="kramerX" application_risk=0 application_tech<br>0.254.234.5 src_country_code= dst_ip=128.0.0.1 dst_country_<br>ecv_bytes=0 tran_src_ip=127.3.21.14 tran_src_port=0 tran_ds<br>nal" dstzone="WAN" dir_disp="" connid="" vconnid="" hb_ |

• Sophos Firewall - Spam Detected on System Report - This report provides information related to all the spam that is detected by the Sophos Firewall. Report contains source and destination location info, send, and received bytes, spam action, priority, sender and recipient name, email subject, reason, and other information useful for further analysis.

| LogTime                | Device<br>Name  | Log<br>Compo<br>nent | Log<br>Subtype   | User<br>Name | Source IP<br>Address | Destination<br>IP Address | Source<br>Port | Destinatio<br>n Port | Sender<br>Address                                                                | Recipient<br>Address                                        | Email<br>Subject                                                      | Mail Size | Spam<br>Action         | Priority        | Reason                                                | Sent<br>Bytes | Received<br>Bytes | Source<br>Domain<br>Name           | Destinatio<br>n Domain<br>Name | Source<br>Country<br>Code | Destination<br>Country Code |
|------------------------|-----------------|----------------------|------------------|--------------|----------------------|---------------------------|----------------|----------------------|----------------------------------------------------------------------------------|-------------------------------------------------------------|-----------------------------------------------------------------------|-----------|------------------------|-----------------|-------------------------------------------------------|---------------|-------------------|------------------------------------|--------------------------------|---------------------------|-----------------------------|
| 12/19/2017 03:02:31 PM | CR750i<br>NG-XP | SMTP                 | Allowed          | gilbert      | 10.198.47.<br>71     | 10.198.233.6<br>1         | 11255          | 25                   | gilbert@ivi<br>ew.com                                                            | gilbert@ivi<br>ew.com                                       | GP235                                                                 | 391       | SANDST<br>ORM<br>ALLOW | Informati<br>on | Mail is<br>marked<br>Clean by<br>Sophos<br>Sandstorm. | б             | б                 | iview.com                          |                                | R1                        | R1                          |
| 12/19/2017 03:02:31 PM | CR750i<br>NG-XP | POP3                 | Clean            | bruce        | 10.198.47.<br>71     | 10.198.233.6<br>1         | 22479          | 110                  | bruce2@i<br>view.com                                                             | bruce1@iv<br>iew.com                                        | EMAIL                                                                 | 1208      | Accept                 | Informati<br>on |                                                       | 6             | 5                 | iview.com                          | iview.com                      | R1                        | R1                          |
| 12/19/2017 03:02:31 PM | XG310           | SMTPS                | Allowed          |              | 199.167.22<br>5.135  | 172.16.100.7              | 49939          | 25                   | 3125531-<br>41012032<br>1-100-<br>25906-<br>0@c130.c<br>riticalimpa<br>ctinc.com | jperez@in<br>dustechnol<br>ogy.com                          | FW:<br>Lowering<br>employee<br>health<br>costs by<br>more<br>than 20% | 32505     | SANDST<br>ORM<br>ALLOW | Informati<br>on | Mail is<br>marked<br>Clean by<br>Sophos<br>Sandstorm. | ō             | ъ                 | c130.critic<br>alimpactinc<br>.com |                                | USA                       | R1                          |
| 12/19/2017 03:02:31 PM | XG310           | SMTP                 | Probable<br>Spam |              | 14.186.75.<br>202    | 70.166.9.243              | 25367          | 25                   | Jackie_Mc<br>govern@<br>milsimlabs<br>.com                                       | part1.1520<br>2965.7463<br>2858@ind<br>ustechnolo<br>gy.com |                                                                       | 5         | REJECT                 | Warning         |                                                       | ъ             | ъ                 | milsimlabs.<br>com                 |                                | VNM                       | USA                         |

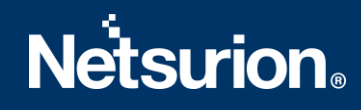

#### Logs Considered:

|                                                                    | EVENT ID                                                                            | SITE / COMPUTER                                                                                                    | USER                                                                                                    | DOMAIN                                                                                                    | SOURCE                                                                                                    |
|--------------------------------------------------------------------|-------------------------------------------------------------------------------------|----------------------------------------------------------------------------------------------------|----------------------------------------------------------------------------------------------------|----------------------------------------------------------------------------------------------------|----------------------------------------------------------------------------------------------------|
| - 12/19/2017 3:02:31 PM                                            | <u>3333</u>                                                                         | NTPLDTBLR38 / Sophos                                                                                                    | N/A                                                                                                    | N/A                                                                                                    | Syslog                                                                                                    |
| Event Type: Information<br>Log Type: Application<br>Category Id: 0 | Descriptio<br>Dec 15<br>g_id=0<br>av_poli<br>echnold<br>="SANI<br>p=199,<br>tes=0 c | n:<br>07:04:44 172.16.100.252 device="S<br>45901613013 log_type="Anti-Spar<br>cy_name="INDUS_SMTP" from_em:<br>pgy.com" email_subject="FW: Lowe<br>DSTORM ALLOW" reason="Mail is r<br>167.225.135 src_country_code=USA<br>quarantine_reason="Other" | FW" date=2017-12-<br>1" log_component="<br>ail_address="312553<br>rring employee healt<br>marked Clean by Sop<br>A dst_ip=172.16.100; | 15 time=07:04:44 timezone="F<br>SMTPS" log_subtype="Allower<br>11-410120321-100-25906-0@c<br>h costs by more than 20%" ma<br>shos Sandstorm," src_domainn<br>7 dst_country_code=R1 protoc | PST" device_name="XG310" device_id=S300066C313A1A0 lo<br>d" status="" priority=Information fw_rule_id=0 user_name=""<br>130.criticalimpactinc.com" to_email_address="Jperez@indust<br>uild="c0066cb0-1513350283" mailsize=32505 spamaction<br>ame="c130.criticalimpactinc.com" dst_domainname="" src_i<br>ol="TCP" src_port=49939 dst_port=25 sent_bytes=0 recv_by |

• Sophos Firewall - System Health Status Report - This report provides information related to all the system health status. Reports contains system utilization, memory unit, total memory, available memory, used memory, and other system monitoring fields to get detailed view about the system health.

| LogTime                | Device<br>Name | Log<br>Component | Log<br>Subtype | Configuration  | Reports | Signature | Temp  | Number<br>of users | System<br>Utilization | User<br>Utilization | ldle<br>State | Memory<br>Unit | Total<br>Memory | Available<br>Memory | Used<br>Memory |
|------------------------|----------------|------------------|----------------|----------------|---------|-----------|-------|--------------------|-----------------------|---------------------|---------------|----------------|-----------------|---------------------|----------------|
| 12/21/2017 03:26:56 PM | SG135          | Disk             | Usage          | 13.00%         | 0.00%   | 16.00%    | 0.00% |                    |                       |                     |               |                |                 |                     |                |
| 12/22/2017 12:36:34 PM | XG310          | Disk             | Usage          | <b>1</b> 6.00% | 43.00%  | 2.00%     | 1.00% |                    |                       |                     |               |                |                 |                     |                |
| 12/22/2017 12:36:34 PM | XG310          | Live User        | Usage          |                |         |           |       | б                  |                       |                     |               |                |                 |                     |                |
| 12/22/2017 12:36:34 PM | XG310          | CPU              | Usage          |                |         |           |       |                    | 0.27%                 | 5.41%               | 96.32<br>%    |                |                 |                     |                |
| 12/22/2017 12:36:34 PM | XG310          | Memory           | Usage          |                |         |           |       |                    |                       |                     |               | byte           | 12470820<br>864 | 67079086<br>08      | 57629122<br>56 |

#### Log Considered:

|                                                                    | EVENT ID                                 | SITE / COMPUTER                                                                                    | USER                                     | DOMAIN                                        | SOURCE                                                                     |                                                               |
|--------------------------------------------------------------------|------------------------------------------|----------------------------------------------------------------------------------------------------|------------------------------------------|-----------------------------------------------|----------------------------------------------------------------------------|---------------------------------------------------------------|
| Event Type: Information<br>Log Type: Application<br>Category Id: 0 | Descriptio<br>Dec 15<br>g_id=1<br>0% Sig | n:<br>07:02:33 172.16.100.252 device=<br>27826618031 log_type="System l<br>nature=2.00% Temp=1.00% | "SFW" date=2017-12<br>Health" log_compon | l-15 time=07:02:33 ti<br>ent="Disk" log_subty | imezone="PST" device_name="XG310"<br>/pe="Usage" priority=Information Conf | device_id=S300066C313A1A0 lo<br>iguration=16.00% Reports=43.0 |
| - 12/22/2017 12:36:34 PM                                           | <u>3333</u>                              | NTPLDTBLR38 / Sophos                                                                               | N/A                                      | N/A                                           | Syslog                                                                     |                                                               |
| Event Type: Information<br>Log Type: Application<br>Category Id: 0 | Descriptio<br>Dec 15<br>g_id=1           | n:<br>07:02:33 172.16.100.252 device=<br>27926618031 log_type="System                              | "SFW" date=2017-12<br>Health" log_compon | -15 time=07:02:33 ti<br>ent="Live User" log_s | imezone="PST" device_name="XG310"<br>subtype="Usage" priority=Information  | device_id=S300066C313A1A0 Io<br>users=0                       |

• Sophos Firewall - Virus Detected on System Report - This report provides information related to all the virus that is detected by the Sophos Firewall. Report contains File info such as file name, file size, file path, FTP URL, source, and destination location info such as IP, port, country code, virus name, email sender and recipient address, email subject and other important information about the virus detected.

# **Netsurion**®

| LogTime                | Device<br>Name  | Log<br>Comp<br>onent | Log<br>Subty<br>pe | Source IP<br>Address | Destination So<br>IP Address e P   | Destir<br>irc ation<br>ort Port | Domain<br>Name    | User<br>Name | Sender<br>Address         | Recipient<br>Address | Email<br>Subject | Mail<br>Size | Virus<br>Name     | Priority | F<br>FTP D<br>Url o                        | TP<br>lirecti<br>n | File<br>Name            | File<br>Size | File<br>Path                      | FTP<br>Com<br>mand | Url<br>Accessed                                     | Quaranti<br>ned File                    | Source<br>Country<br>Code | Destination<br>Country<br>Code |
|------------------------|-----------------|----------------------|--------------------|----------------------|------------------------------------|---------------------------------|-------------------|--------------|---------------------------|----------------------|------------------|--------------|-------------------|----------|--------------------------------------------|--------------------|-------------------------|--------------|-----------------------------------|--------------------|-----------------------------------------------------|-----------------------------------------|---------------------------|--------------------------------|
| 12/19/2017 02:32:08 PM | MS327-<br>LBD   | нттр                 | Virus              | 10.198.47.<br>71     | 213.211.198. <b>1</b> 10<br>62     | 13 80                           | www.ei<br>car.org | gilbert      |                           |                      |                  |              | EICAR-<br>AV-Test | Critical |                                            |                    |                         |              |                                   |                    | http://www<br>.eicar.org/d<br>ownload/eic<br>ar.com |                                         | R1                        | DEU                            |
| 12/19/2017 02:32:08 PM | CR750i<br>NG-XP | SMTP                 | Allowe<br>d        | 11.141.26.<br>30     | 10.198.233.6 <sup>4</sup> 112<br>1 | 55 25                           | contoso.<br>com   | fiona        | fiona@co<br>ntoso.co<br>m | jake.r@ac<br>me.com  | GP235            | 391          | Eicar.ex<br>ec    | Critical |                                            |                    |                         |              |                                   |                    |                                                     |                                         | R1                        | FRA                            |
| 12/19/2017 02:32:08 PM | SG135           | FTP                  | Virus              | 78.15.49.1<br>2      | 172.16.6.146 573                   | 30 21                           |                   | Jennif<br>er |                           |                      |                  |              | Troj/Csp<br>y-A,  | Alert    | /Swi D<br>ft/10 a<br>3425<br>4655<br>6.zip | iownio<br>d        | 10342<br>54655<br>6.zip | 5            | /Test/<br>10342<br>54655<br>6.zip | RETR               |                                                     | SFW/qua<br>rantine/Tr<br>oj/Cspy-<br>A, | RUS                       | R1                             |

#### Logs Considered:

|                                                                                                    | EVENT ID                                                      | SITE / COMPUTER                                                                                                    | USER                                                                                             | DOMAIN                                                                                              | SOURCE                                                                                                    |
|----------------------------------------------------------------------------------------------------|---------------------------------------------------------------|----------------------------------------------------------------------------------------------------|--------------------------------------------------------------------------------------------------|----------------------------------------------------------------------------------------------------|----------------------------------------------------------------------------------------------------|
| <ul> <li>12/19/2017 2:32:08 PM</li> <li>Event Type: Information</li> <li>Log Type: Application</li> <li>Category Id: 0</li> </ul> | 3333<br>Descriptio<br>Dec 15<br>2KYU I<br>bert" is<br>src_col | NTPLDTBLR38 / <u>Sophos</u><br>on:<br>07:03:10 172.16.100.252 device="<br>log_id=030906208001 log_type="/<br>ap=1 av_policy_name=" virus="EIC<br>untry_code=R1 dst_ip=213.211.198 | N/A<br>SFW" date=2017-01<br>Anti-Virus" log_com;<br>(AR-AV-Test" url="h1<br>8.62 dst_country_cod | N/A<br>I-31 time=15:35:15 ti<br>ponent="HTTP" log_s<br>ttp://www.eicar.org/d<br>de=DEU protocol="To | Syslog<br>mezone="UTC" device_name="MS327-LBD" device_id=B123469823-R6<br>ubtype="Virus" status="" priority=Critical fw_rule_id=2 user_name="gil<br>lownload/eicar.com" domainname="www.eicar.org" src_ip=10.198.47.71<br>CP" src_port=11013 dst_port=80 sent_bytes=0 recv_bytes=353 |

• Sophos Firewall - VPN User Logon or Logoff Success Report - This report provides information related to all the VPN login and logout activity. Report contains username, source IP, authentication mechanism, message details and other information to keep track of VPN authentication activities.

| LogTime<br>12/21/2017 05:36:33 PM | Device<br>Name<br>CR750iNG-<br>XP | Log<br>Component<br>VPN<br>Authenticatio<br>n | User<br>Name<br>jsmith | User<br>Group<br>Open<br>Group | Source IP<br>Address<br>10.198.47.<br>71 | Authentication<br>Client<br>Web Client | Authentication<br>Mechanism<br>N/A | Message Details<br>User jsmith was logged out of<br>VPN                                                                                |
|-----------------------------------|-----------------------------------|-----------------------------------------------|------------------------|--------------------------------|------------------------------------------|----------------------------------------|------------------------------------|----------------------------------------------------------------------------------------------------|
| 12/21/2017 05:36:33 PM            | CR750iNG-<br>XP                   | VPN<br>Authenticatio<br>n                     | jsmith                 | Open<br>Group                  | 10.198.47.<br>71                         | Web Client                             | Local                              | User jsmith of group Open<br>Group logged in successfully to<br>VPN through Local<br>authentication mechanism from<br>10.198.47.71     |
| 12/21/2017 05:36:33 PM            | CR750iNG-<br>XP                   | SSL VPN<br>Authenticatio<br>n                 | jsmith                 | Open<br>Group                  | 10.198.47.<br>71                         | Web Client                             | N/A                                | User jsmith was logged out of<br>SSL VPN                                                                                               |
| 12/21/2017 05:36:33 PM            | CR750iNG-<br>XP                   | SSL VPN<br>Authenticatio<br>n                 | jsmith                 | Open<br>Group                  | 10.198.47.<br>71                         | Web Client                             | Local                              | User jsmith of group Open<br>Group logged in successfully to<br>SSL VPN through Local<br>authentication mechanism from<br>10.198.47.71 |

#### Logs Considered:

|                                                                    | EVENT ID                                                      | SITE / COMPUTER                                                                                                    | USER                                                                       | DOMAIN                                                                                                    | SOURCE                                                                                                    |                                                                                                    |
|--------------------------------------------------------------------|---------------------------------------------------------------|----------------------------------------------------------------------------------------------------|----------------------------------------------------------------------------|----------------------------------------------------------------------------------------------------|----------------------------------------------------------------------------------------------------|----------------------------------------------------------------------------------------------------|
| Event Type: Information<br>Log Type: Application<br>Category Id: 0 | Descriptio<br>Dec 15<br>-P29PU<br>rmatior<br>start_tir        | n:<br>07:04:33 172.16.100.252 device<br> A log_id=063010617709 log_ty;<br>n user_name="jsmith" usergroup<br>me=1485866617 sent_bytes=12         | ="SFW" date=20<br>pe="Event" log_c<br>pname="Open Gr<br>33 recv_bytes=12   | 17-01-31 time=18:13:40 tin<br>omponent="VPN Authentic<br>oup" auth_client="Web Cli<br>265 message="User jsmith" | nezone="IST" device_name="CR750ih<br>cation" log_subtype="Authentication"<br>ent" auth_mechanism="N/A" reason=<br>was logged out of VPN" name="jsmit    | NG-XP" device_id=C44310050024<br>' status="Successful" priority=Info<br>="" src_ip=10.198.47.71 src_mac=<br>th" timestamp=1485866620     |
| 12/21/2017 5:36:33 PM                                              | 3333                                                          | NTPLDTBLR38 / Sophos                                                                                                    | N/A                                                                        | N/A                                                                                                    | Syslog                                                                                                    |                                                                                                    |
| Event Type: Information<br>Log Type: Application<br>Category Id: 0 | Descriptio<br>Dec 15<br>-P29PU<br>=Inform<br>ssage=<br>src_ma | n:<br>07:04:33 172.16.100.252 device<br>IA log_id=063110617710 log_ty<br>nation user_name="jsmith" user<br>"User jsmith of group Open Gro<br>c= | ="SFW" date=201<br>pe="Event" log_c<br>rgroupname="Op<br>oup logged in suc | 17-01-31 time=18:13:38 tin<br>omponent="SSL VPN Auth<br>en Group" auth_client="W<br>cessfully to SSL VPN throug | nezone="IST" device_name="CR750Ih<br>entication" log_subtype="Authentica<br>eb Client" auth_mechanism="Local" r<br>gh Local authentication mechanism fr | NG-XP" device_id=C44310050024<br>tion" status="Successful" priority<br>eason="" src_ip=10.198.47.71 me<br>om 10.198.47.71" name="jsmith" |

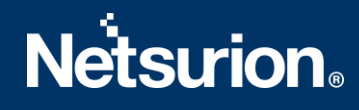

• Sophos Firewall - VPN User Logon Failed Report - This report provides information related to all the VPN login failures that is done. Report contains username, source IP, authentication mechanism, message details and other information for further analysis.

| LogTime                | Device<br>Name  | Log<br>Component              | User<br>Name | User<br>Group | Source IP<br>Address | Authentication<br>Client | Authentication<br>Mechanism | Message Details                                                                                                    |
|------------------------|-----------------|-------------------------------|--------------|---------------|----------------------|--------------------------|-----------------------------|----------------------------------------------------------------------------------------------------|
| 12/21/2017 05:36:33 PM | CR750iN<br>G-XP | VPN<br>Authenticatio<br>n     | gabriel      | Open<br>Group | 10.198.47.71         | Web Client               | Local                       | User jsmith of group Open Group<br>failed to login to VPN through Local<br>authentication mechanism from<br>10.198.47.71     |
| 12/21/2017 05:36:33 PM | CR750iN<br>G-XP | SSL VPN<br>Authenticatio<br>n | amanda       | Open<br>Group | 10.54.124.36         | Web Client               | Local                       | User jsmith of group Open Group<br>failed to login to SSL VPN through<br>Local authentication mechanism<br>from 10.54.124.36 |

#### Logs Considered:

|                                                                    | EVENT ID                                          | SITE / COMPUTER                                                                                                    | USER                                                                                   | DOMAIN                                                                                                    | SOURCE                                                                                                    |
|--------------------------------------------------------------------|---------------------------------------------------|----------------------------------------------------------------------------------------------------|----------------------------------------------------------------------------------------|----------------------------------------------------------------------------------------------------|----------------------------------------------------------------------------------------------------|
| - 12/21/2017 5:36:33 PM                                            | <u>3333</u>                                       | NTPLDTBLR38 / Sophos                                                                                                    | N/A                                                                                    | N/A                                                                                                    | Syslog                                                                                                    |
| Event Type: Information<br>Log Type: Application<br>Category Id: 0 | Descriptio<br>Dec 15<br>-P29PU<br>rmatio<br>ge="U | n:<br>07:04:33 172.16.100.252 device="!<br>JA log_id=063110617711 log_type<br>n user_name="amanda" usergroup<br>ser jsmith of group Open Group fa | SFW" date=2017-01-<br>="Event" log_compo<br>name="Open Group<br>iled to login to SSL V | -31 time=18:13:38 timezone="<br>nent="SSL VPN Authenticatior<br>" auth_client="Web Client" au<br>/PN through Local authenticati | IST" device_name="CR750ING-XP" device_id=C44310050024<br>" log_subtype="Authentication" status="Failed" priority=Info<br>th_mechanism="Local" reason="" src_ip=10.198.47.71 messa<br>on mechanism from 10.198.47.71" name="jsmith" src_mac= |

• Sophos Firewall - WAF Traffic Accepted or Denied Report - This report provides information related to all the traffic that is allowed and denied by the Sophos Firewall. Report contains username, send, and received bytes, user agent, reason, referrer URL, priority, URL accessed, http method, source IP and other useful information to get the detailed information which will be helpful for further analysis.

| Log<br>12/2 | Time<br>1/2017 02:25:04 PM | Device<br>Name<br>CR750i<br>NG-XP | Log<br>Compon<br>ent<br>Web<br>Application<br>Firewall | User<br>Name<br>gilbert | Source IP<br>Address<br>10.198.23<br>5.254 | Local IP<br>Addres<br>s<br>10.198.2<br>33.48 | Server<br>Name<br>www.iv<br>iewtest.<br>com:898<br>9 | HTTP<br>Method<br>GET | Url<br>Accessed<br>/<br>querystring<br>=?la=en<br>cookie=   | Query<br>String<br>?la=en | Cookie<br>-                                                                           | Content<br>Type<br>text/html | Priority<br>Error | Action<br>Taken<br>17071 | Sent<br>Bytes<br>726 | Received<br>Bytes<br>510 | Referer<br>Url                                                           | HTTP<br>Status<br>Code<br>403 | Reason<br>Static URL<br>Hardening | Additional<br>Information<br>No signature<br>found | User Agent<br>Mozilla/5.0<br>(Windows NT<br>6.1; WOW64;<br>rv:50.0)<br>Gecko/201001<br>01   |
|-------------|----------------------------|-----------------------------------|--------------------------------------------------------|-------------------------|--------------------------------------------|----------------------------------------------|------------------------------------------------------|-----------------------|-------------------------------------------------------------|---------------------------|---------------------------------------------------------------------------------------|------------------------------|-------------------|--------------------------|----------------------|--------------------------|--------------------------------------------------------------------------|-------------------------------|-----------------------------------|----------------------------------------------------|---------------------------------------------------------------------------------------------|
| 12/2        | 1/2017 02:25:04 PM         | CR750i<br>NG-XP                   | Web<br>Application<br>Firewall                         | monica                  | 202.154.2<br>1.94                          | 10.198.2<br>33.48                            | www.iv<br>iewtest.<br>com:898<br>9                   | GET                   | /<br>querystring<br>= cookie=                               |                           |                                                                                       | text/html                    | In formati<br>on  | 17071                    | 765                  | *510                     | -                                                                        | 502                           |                                   | -                                                  | Mozilla/5.0<br>(Windows NT<br>6.1; WOW64;<br>rv:50.0)<br>Gecko/201001<br>01<br>Firefox/50.0 |
| 12/2        | 1/2017 02:25:04 PM         | CR750i<br>NG-XP                   | Web<br>Application<br>Firewall                         | jeniffer                | 10.24.94.2<br>54                           | 10.198.2<br>33.48                            | www.iv<br>iewtest.<br>com:899<br>0                   | GET                   | /download/<br>eicarcom2.<br>zip<br>querystring<br>= cookie= |                           | ;<br>PHPSES<br>SID=jetk<br>d9iadd9<br>69hsr77<br>jpj4q974<br>;<br>_pk_id.1<br>.fc3a=3 | text/html                    | Warning           | 17072                    | 739                  | 715                      | http://w<br>ww.ivie<br>wtest.co<br>m:8990/<br>85-0-<br>Downloa<br>d.html | 403                           | Antivirus                         | EICARAV-<br>Test                                   | Mozilla/5.0<br>(Windows NT<br>6.1; WOW64;<br>rv:50.0)<br>Gecko/201001<br>01<br>Firefox/50.0 |

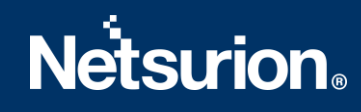

#### Logs Considered:

|                                                                    | EVENT ID                                                               | SITE / COMPUTER                                                                                                    | USER                                                                                                    | DOMAIN                                                                                                    | SOURCE                                                                                                    |
|--------------------------------------------------------------------|------------------------------------------------------------------------|----------------------------------------------------------------------------------------------------|----------------------------------------------------------------------------------------------------|----------------------------------------------------------------------------------------------------|----------------------------------------------------------------------------------------------------|
| - 12/21/2017 2:25:04 PM                                            | <u>3333</u>                                                            | NTPLDTBLR38 / Sophos                                                                                                    | N/A                                                                                                    | N/A                                                                                                    | Syslog                                                                                                    |
| Event Type: Information<br>Log Type: Application<br>Category Id: 0 | Descriptio<br>Dec 15<br>-P29PL<br>st.com<br>kd9iad<br>m:8990<br>indows | n:<br>.07:04:33 172.16.100.252 device="3<br>JA log_id=075000617072 log_type"<br>:8990 sourceip=10.24.94.254 localij<br>:0696hsr77jpi40974; _pk.id.1.fc3a=<br>)/85-0-Download.html method=GE<br>: NT 6.1; WOW64; nr50.0) Gecko/20 | SFW" date=2017-01-<br>="WAF" log_compon<br>p=10.198.233.48 ws_<br>3a6250e215194a92.1<br>ET httpstatus=403 rea<br>0100101 Firefox/50.0 | 31 time=18:03:30 timezone="<br>ent="Web Application Firewall<br>protocol="HTTP/1.1" url=/dov<br>485666024.1.1485866069.148<br>ason="Antivirus" extra="EICAR<br>" host=10.198.235.254 respon: | IST" device_name="CR750ING-XP" device_jd=C44313350024<br>I" priority=Warning user_name="jeniffer" server=www.iviewte<br>wnload/eicarcom2.zip querystring= cookie="; PHPSESSID=jet<br>566024; _pk_ses.1.rc3a=" referer-http://www.iviewtest.co<br>IAV-Test" contenttype="text/html" useragent="Mozilla/5.0 (W<br>setime=403214 bytessent=739 bytesrcv=715 fw_rule_jd=6 |

## 4.4 Dashboards

#### • Sophos Firewall: VPN Activities by Geo-location

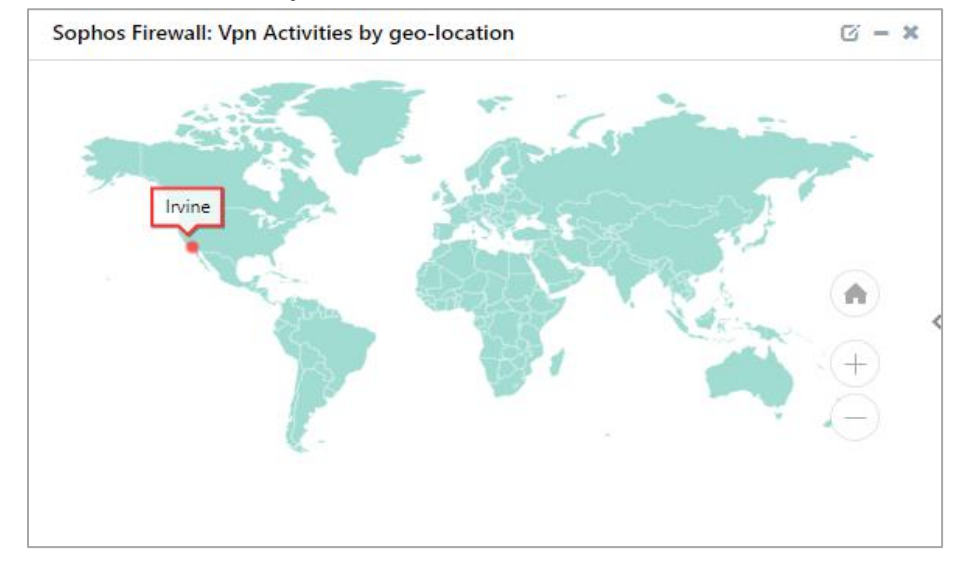

• Sophos Firewall: Web Traffic by Destination IP

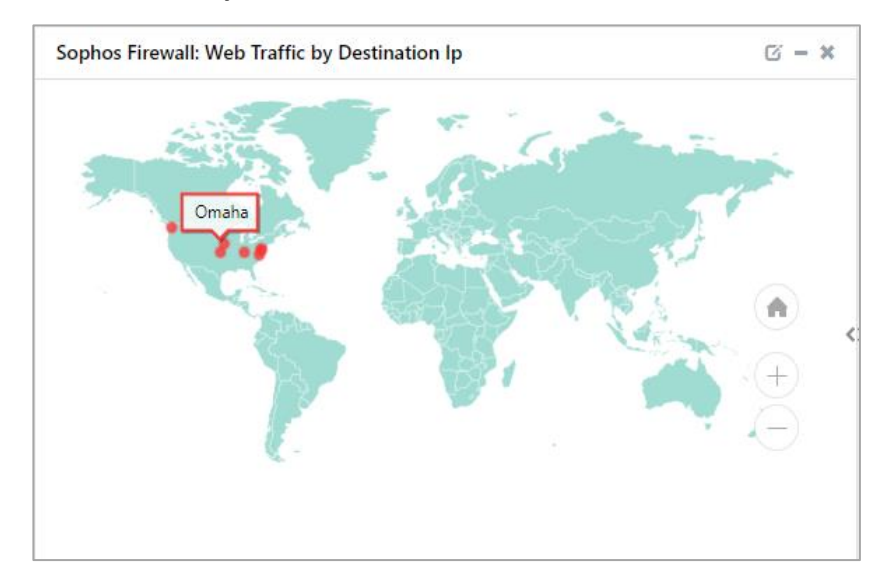

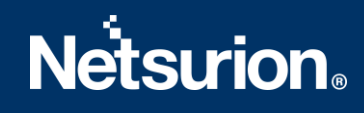

• Sophos Firewall: Denied Traffic by Source IP

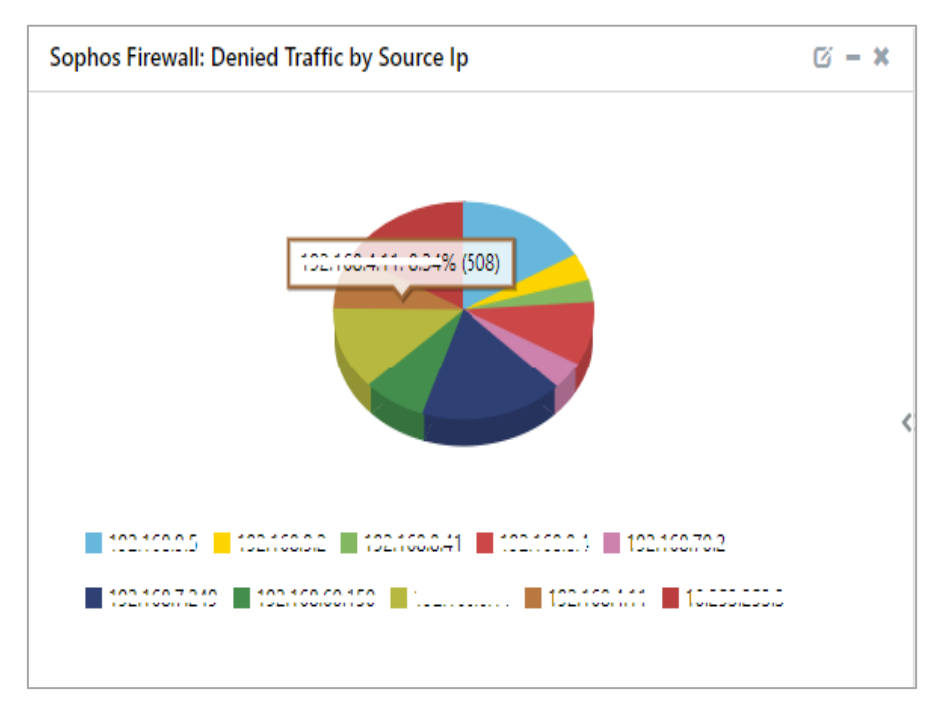

• Sophos Firewall: Login Activities by User

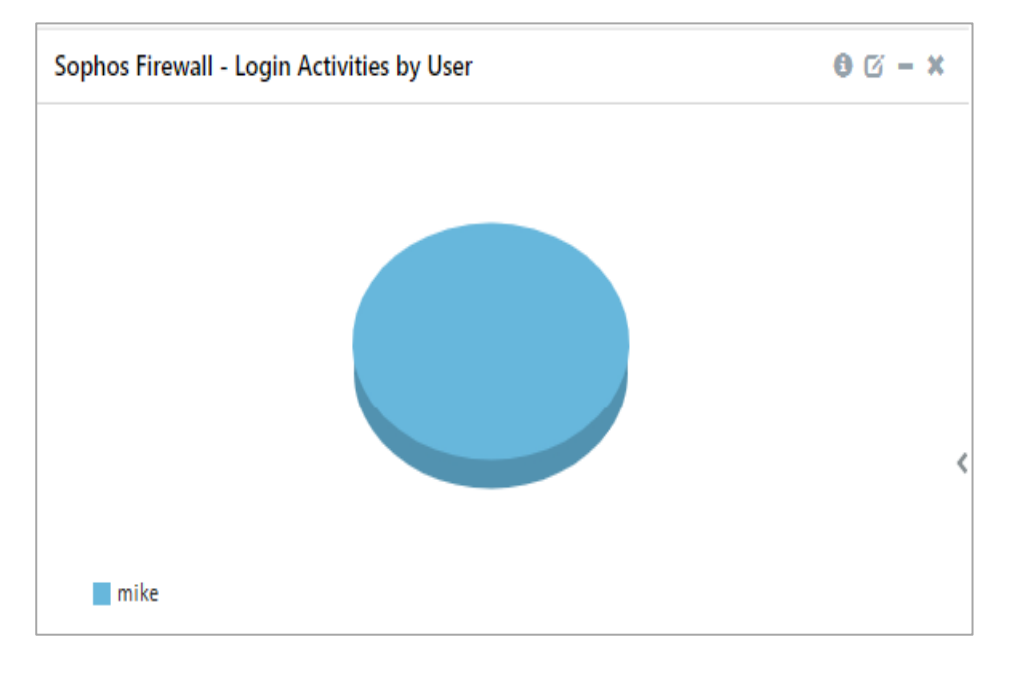

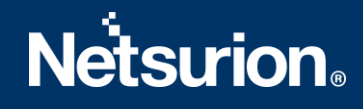

#### • Sophos Firewall: Login Failed by User

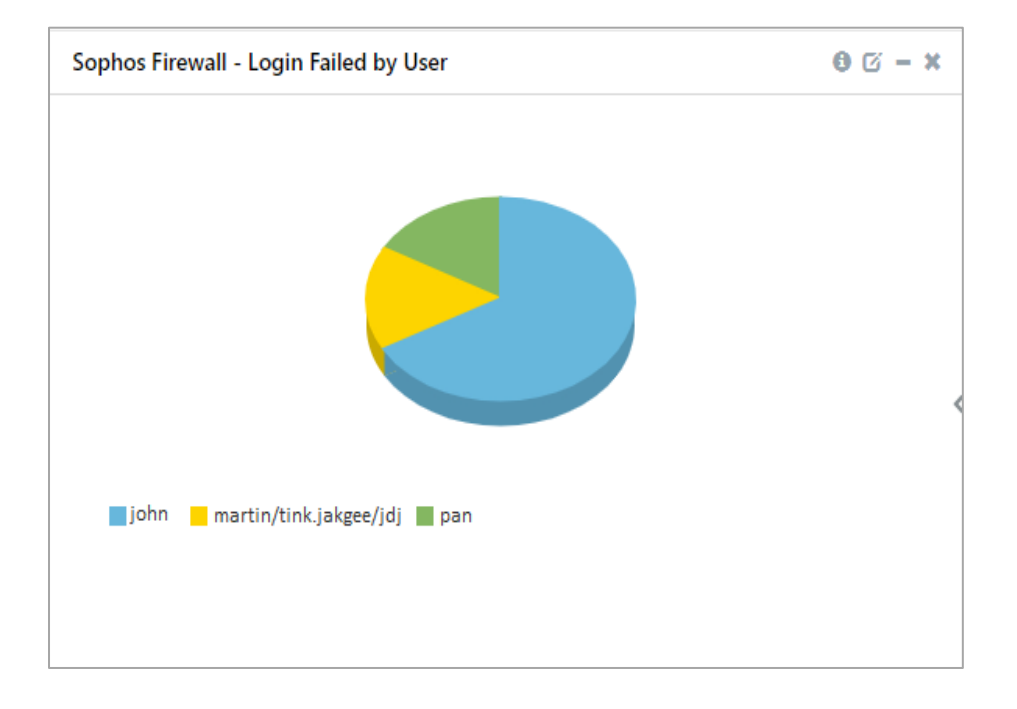

#### • Sophos Firewall: Traffic by Protocol

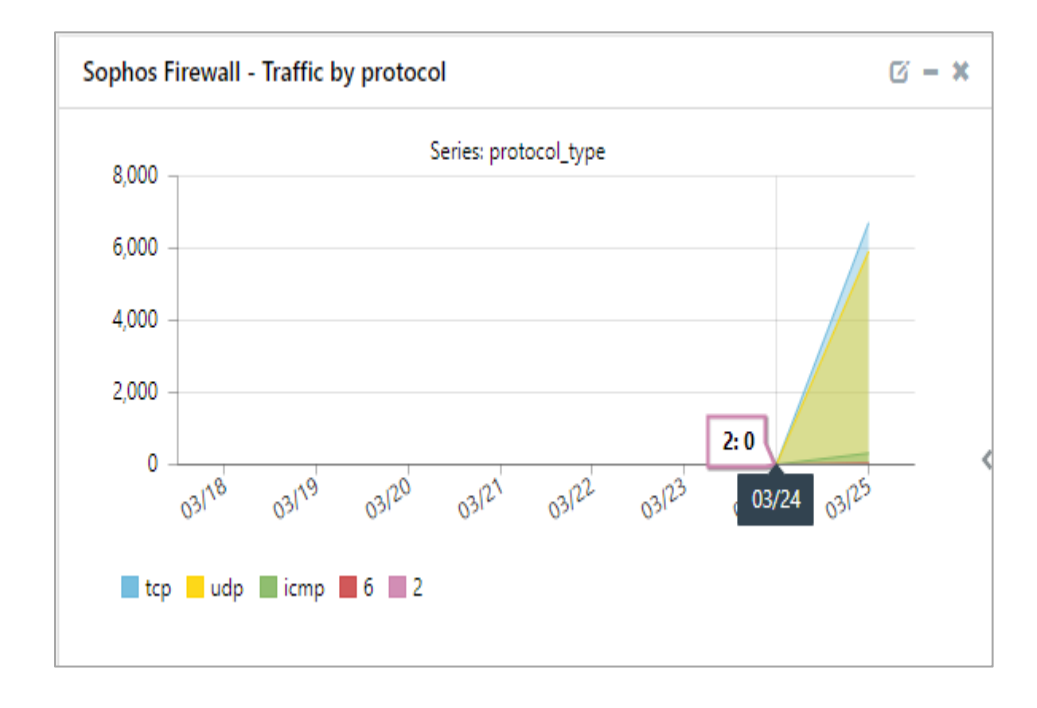

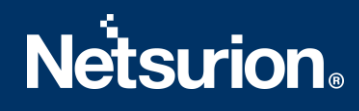

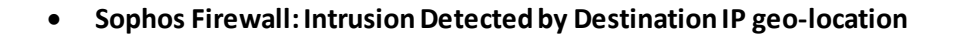

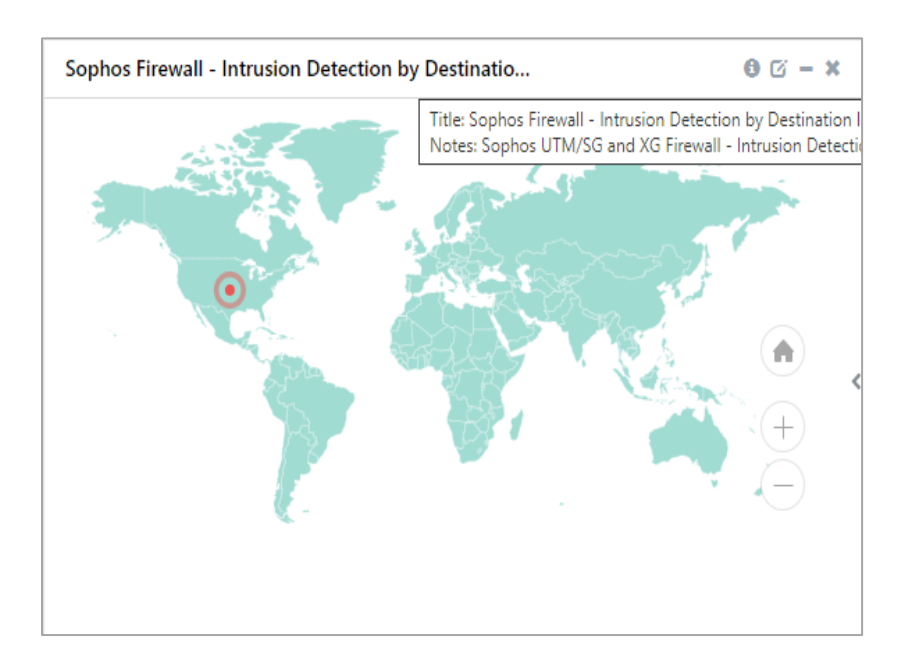

## 5. Importing Sophos Firewall Knowledge Pack into EventTracker

**NOTE**: Import knowledge pack items in the following sequence:

- Category
- Token template
- Knowledge Object
- Report
- Dashboard
- 1. Launch EventTracker Control Panel.
- 2. Double click **Export Import Utility**.

| <b>E3</b>                   | Even                  | tTracker Contro    | l Panel                  | _ 🗆 🗙              |
|-----------------------------|-----------------------|--------------------|--------------------------|--------------------|
|                             |                       |                    | Ev                       | entTracker         |
| EventVault                  | Diagnostics           | License<br>Manager | Export Import<br>Utility | Append<br>Archives |
| \$<br>0                     | 00                    | X                  | *                        |                    |
| EventTracker<br>Agent Confi | Traffic Analyzer      | Agent<br>Manageme  | Port<br>Configuration    | TrapTracker        |
| 2                           | £3                    |                    |                          |                    |
| Change Audit                | About<br>EventTracker |                    |                          |                    |
|                             | E-mail: s             | support@Event Tra  | cker.com                 |                    |

3. Click the **Import** tab.

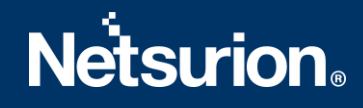

### 5.1 Category

1. Click Category option, and then click Browse .

|                                                                                                    | Export Import Utility                                                              |
|----------------------------------------------------------------------------------------------------|------------------------------------------------------------------------------------|
| Export Import  1. Provide the path and file nar  2. Click the Import button.                                                                                          | ne of the Categories file. Use the '' button to browse and locate the import file. |
| Options <ul> <li>Category</li> <li>Filters</li> <li>Alerts</li> <li>Systems and Groups</li> <li>Token Value</li> <li>Reports</li> <li>Behavior Correlation</li> </ul> | Location<br>Source :                                                               |
|                                                                                                    | Import Close                                                                       |

- 2. Locate Categories\_Sophos Firewall.iscat file, and then click Open.
- 3. To import categories, click Import.

EventTracker displays success message.

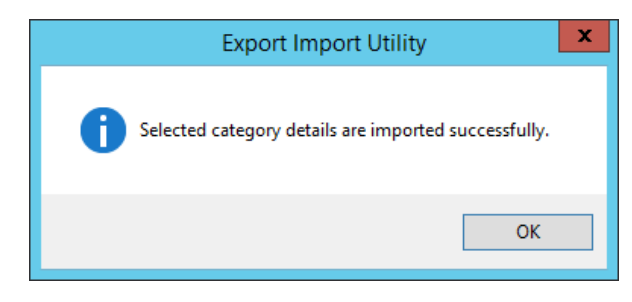

4. Click **OK**, and then click **Close**.

### 5.2 Token template

1. Click **Parsing rule** under **Admin** option in the EventTracker manager page.

|                        |                             | 🔎 Admin <del>v</del> |
|------------------------|-----------------------------|----------------------|
| Active Watch Lists     | FAQ Tile Configuration      | D Parsing Rules      |
| Alerts                 | Group Management            | Report Settings      |
| Casebook Configuration | Q IP Lookup Configuration   | Systems              |
| ● Category             | - Q- Knowledge Objects      | Q Users              |
| A Diagnostics          | Machine Learning Jobs       | ↓ ∰ Weights          |
| Event Filters          | 🖓 Machine Learning Settings |                      |
| 🔮 Eventvault           | Manager                     |                      |

#### 2. Click Template.

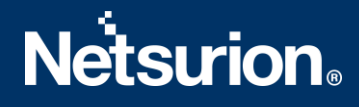

| Parsing Rule Template |            |
|-----------------------|------------|
| Groups                | <b>(+)</b> |

3. To import token template, click Import.

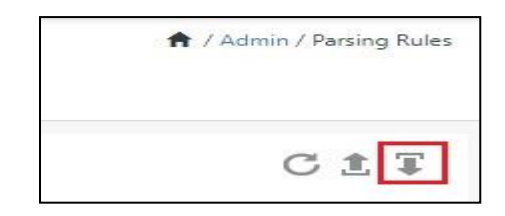

4. Locate the **Templates\_Sophos Firewall.ettd** type file by clicking **Browse** button, enable all the templates, and click **import**.

| mport                       |                                                 |
|-----------------------------|-------------------------------------------------|
| Select file                 | 🖙 Browse                                        |
| Note: Please select file of | i type *.ettd (eventtracker template dashlets). |

5. Click **OK**.

## 5.3 Knowledge Object

1. Click **Knowledge objects** under Admin option in the EventTracker manager page.

|          | Event <b>Tracker</b> ⊕                                                           |                                             |                                          |                   |                           | 🐥 🛛 Admin•           | Tools <del>•</del> |
|----------|----------------------------------------------------------------------------------|---------------------------------------------|------------------------------------------|-------------------|---------------------------|----------------------|--------------------|
|          | Home                                                                             |                                             | 📇 Active Watch Lists                     | Collection Master | Croup Management          | Systems              | 🕈 / Dashb          |
| Q        |                                                                                  | _                                           | Alerts                                   | Correlation       | 🔍 IP Lookup Configuration | Q Users              |                    |
|          | 0                                                                                | 1                                           | Behavior Correlation Rules               | Diagnostics       | 🔆 Knowledge Objects       | r Weights            |                    |
| <b>*</b> |                                                                                  |                                             | 🏷 Behavior Correlation Settings          | 🗟 Event Filters   | Manager                   | Uindows Agent Config |                    |
|          | Potential Cyber Breaches<br>Unsafe connections or processes, new TCP entry point | Indicators of Cc<br>USB activities, New sen | Casebook Configuration                   | P Eventvault      | 🕖 Parsing Rules           |                      |                    |
|          |                                                                                  |                                             | e [ <sup>0</sup> / <sub>0</sub> Category | FAQ Configuration | 🖉 Report Settings         |                      |                    |
|          | Attacker                                                                         |                                             |                                          | - News            |                           |                      |                    |

# **Netsurion**®

2. Click Import  $\blacksquare$  as highlighted in the below image:

|     | Knowledge Ob   | ojects |                | 🕈 / Admin / Knowledge Objects |
|-----|----------------|--------|----------------|-------------------------------|
| Q   | Search objects | Q      | Q Activate Now | Objects 🕀 頂 🏦 🌣               |
| UK. | Groups         | 0 🖉 🗊  |                | <u>1</u>                      |
|     | E Cylance      |        |                |                               |
|     | • EventTracker |        |                |                               |

3. Click Browse.

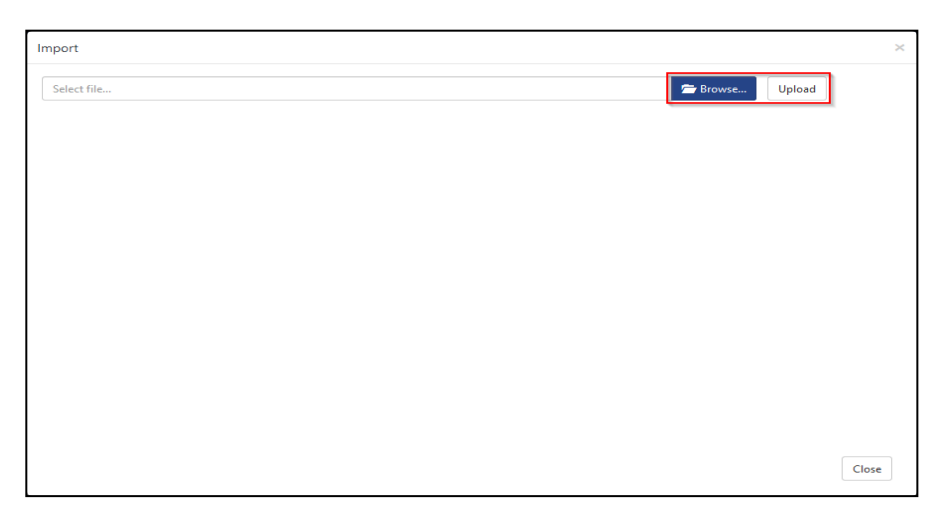

- 4. Locate the file named **KO\_Sophos Firewall.etko**.
- 5. Select the check box and then click  $\blacksquare$  Import.

# **Netsurion**®

| Import |                 |                       |                 | ×  |
|--------|-----------------|-----------------------|-----------------|----|
| Select | file            |                       | 🗁 Browse Upload |    |
| <      | Object name     | Applies to            | Group name      |    |
|        | Sophos Firewall | Sophos UTM 9(SG) & XG | Sophos Firewall |    |
|        |                 |                       | Import Clo      | se |

6. Knowledge objects are now imported successfully.

| File imported successfully. |
|-----------------------------|
| ОК                          |

## 5.4 Report

1. Click **Reports** option and select **New (\*.etcrx)** option.

| 4                                                                                                    | Export Import Utility                                                                                                    | _ |       | × |
|----------------------------------------------------------------------------------------------------|----------------------------------------------------------------------------------------------------|---|-------|---|
| Export       Import         1. Provide the path and file na         2. Click the Import button         Note : if report(s) contains ten         Options         Category         Filters         Alerts         Systems and Groups         Token Value         Reports         Behavior Correlation | me of Schedule Report file. Use the '' button to browse and locate the import file.<br>plate, first import template and proceed with exportimport utility.<br>Location<br>C Legacy (* issch)  New (* etcrx)<br>Source :<br>* issch |   |       |   |
|                                                                                                    | Import                                                                                                    |   | Close | e |

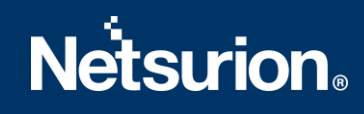

2. Locate the file named **Reports\_Sophos Firewall.etcrx** and select the check box.

| vailat          | l<br>ble repo | rts                                     |                    |         | Select file            |             |
|-----------------|---------------|-----------------------------------------|--------------------|---------|------------------------|-------------|
| itle            |               |                                         | Frequency Show all | - Q Q   |                        |             |
|                 |               | Title                                   | Sites              | Groups  | Systems                | Frequer ^   |
|                 | <u>EDIT</u>   | Sophos Firewall- Login Failures         | Et 05 MM20         | Default | °.'∽₀₽.₩℃              | Undefined   |
|                 | <u>EDIT</u>   | Sophos Firewall- Admin activities       |                    | Default | C., i, Tita, i.g.      | Undefined   |
| $\sim$          | EDIT          | Sophos Firewall- Admin login and logout |                    | Default | Coprios_1 ++ sysiog    | Undefined   |
| $\square$       | EDIT          | Sophos Firewall- Advanced threat prot   | 210514102          | Default | 0.1 _DW                | Undefined   |
|                 | EDIT          | Sophos Firewall- Allowed and Denied     | F                  | Default | nutrus in              | Undefined   |
| $\triangleleft$ | EDIT          | Sophos Firewall- Content filtering      | T. 100 VIII00      | Default | 2-, 'DW                | Undefined   |
| 2               | EDIT          | Sophos Firewall- FTP activities         |                    | Default | 0.011 <u>2</u>         | Undefined   |
| 2               | EDIT          | Sophos Firewall- IPS attack detection   | L                  | Default | C.,:                   | Undefined   |
| 2               | EDIT          | Sophos Firewall- Login and Logout       | DICEMBO            | Default | 2.,                    | Undefined   |
| $\square$       | <u>EDIT</u>   | Sophos Firewall- Mail traffic details   |                    | Default | C-malal                | Undefined   |
| 2               | EDIT          | Sophos Firewall- Sandbox activities     |                    | Default | Seekee SM avelog       | Undefined   |
| $\square$       | EDIT          | Sophos Firewall- Security policy events | :                  | Default | Cut _ DML y 1 _        | Undefined   |
| 2               | EDIT          | Sophos Firewall- Spam detection         |                    | Default | Sachae ElW avalag      | Undefined   |
| 2               | EDIT          | Sophos Firewall- System health          |                    | Default | S.,                    | Undefined   |
|                 | EDIT          | Sophos Firewall- Virus detected         |                    | Default | Control in John 1 1-20 | Undefined   |
|                 | EDIT          | Sophos Firewall- Vpn activities         | D1051000           | Default | Cumpiciogs             | Undefined   |
| 2               | EDIT          | Sophos Firewall- VPN login and logout   |                    | Default | 5                      | Undefined   |
| 2               | EDIT          | Sophos Firewall- VPN login failures     | D10514400          | Default | Cupiluo 310            | Undefined 🗸 |
|                 |               |                                         |                    |         |                        | >           |

3. Click Import I to import the report. EventTracker displays success message.

| Export Import Utility                                     | x |
|-----------------------------------------------------------|---|
| Selected reports configurations are imported successfully |   |
| ОК                                                        |   |

### 5.5 Dashboards

**NOTE-** Below steps given are specific to EventTracker 9.2 and later.

1. Open EventTracker in browser and logon.

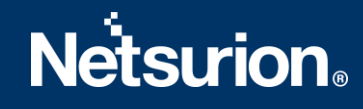

|    | Home                 |            |                                                                              |   |
|----|----------------------|------------|------------------------------------------------------------------------------|---|
| ď  | My Dashboard         |            |                                                                              |   |
| ** | Threats              |            | 1                                                                            |   |
|    | Incidents            | ntry point | Indicators of Compromise<br>USB activities, New services or software install |   |
|    | Behavior Correlation |            |                                                                              |   |
|    | Change Audit         |            |                                                                              | - |
|    | Compliance           |            | Carton and                                                                   |   |

- 2. Navigate to My Dashboard option as shown above.
- 3. Click **Import** as show below:

| Event <b>Tracker</b> @ | Ņ | Admin∓ | Tools <del>•</del> | 💽 ETAdmin 🔹      |
|------------------------|---|--------|--------------------|------------------|
| My Dashboard           |   | f      | / Dashboar         | d / My Dashboard |
|                        |   | •      | Ø Q 🛱              | 1 🛛 🛈            |

- 4. Import dashboard file Dashboards\_Sophos Firewall.etwd and select Select All checkbox.
- 5. Click **Import** as shown below:

| Import                                          |                                             |                    |          |
|-------------------------------------------------|---------------------------------------------|--------------------|----------|
| Note: If dashlet configured using p<br>dashlet. | persisted report, first import the report a | nd proceed with ir | nporting |
|                                                 |                                             | 🗁 Browse           | Upload   |
| Available widgets                               |                                             |                    |          |
| Select All                                      |                                             |                    |          |
| Sophos Firewall - Login A                       | Sophos Firewall - Login F                   |                    | Î        |
| Sophos Firewall - Intrusi                       | ✓ Sophos Firewall - Login F                 |                    |          |
| Sophos Firewall - Intrusi                       | ✓ Sophos Firewall - Login F                 |                    |          |
| Sophos Firewall - Intrusi                       | ✓ Sophos Firewall - Login b                 |                    |          |
| Sophos Firewall - Traffic                       | ✓ Sophos Firewall - Traffic                 |                    | - 1      |
| Sophos Firewall - Traffic                       | Sophos Firewall - Traffic                   |                    |          |
| Sophos Firewall - Intrusi                       | Sophos Firewall: Vpn Acti                   |                    | •        |
|                                                 |                                             | Import             | Close    |

6. Import is now completed successfully.

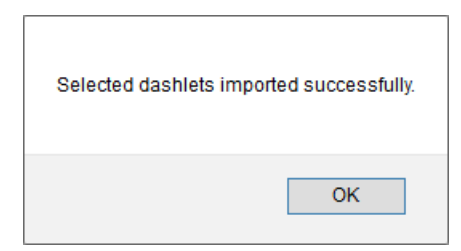

7. In **My Dashboard** page select ⊕ to add dashboard.

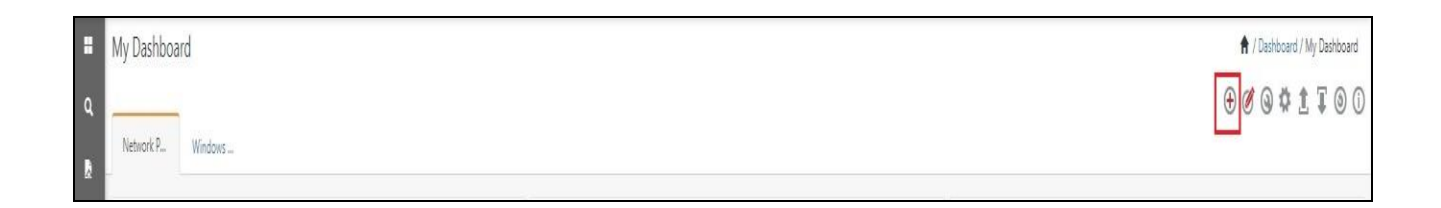

8. Choose appropriate name for **Title** and **Description**. Click **Save**.

| Add Dashboard                 |                    |
|-------------------------------|--------------------|
| Title                         |                    |
| Sophos Firewall               |                    |
| Description                   |                    |
| Sophos UTM/SG and XG Firewall |                    |
|                               | Save Delete Cancel |

9. In **My Dashboard** page select (a) to add dashlets.

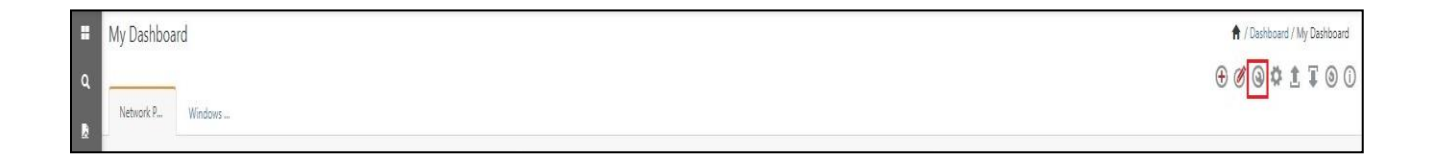

10. Select imported dashlets and click Add.

# **Netsurion**®

| Customize dashlets               |                                  |                                  | ×                                |
|----------------------------------|----------------------------------|----------------------------------|----------------------------------|
| Sophos                           |                                  |                                  | ٩ -                              |
| Sophos Firewall - Intrusion Det  | Sophos Firewall - Intrusion Det  | Sophos Firewall - Intrusion Det  | Sophos Firewall - Intrusion Det  |
| Sophos Firewall - Login Activiti | Sophos Firewall - Login by Sou   | Sophos Firewall - Login Failed   | Sophos Firewall - Login Failed   |
| Sophos Firewall - Login Failed   | Sophos Firewall - Traffic by Des | Sophos Firewall - Traffic by Des | Sophos Firewall - Traffic by pro |
| Sophos Firewall - Traffic by Sou | Sophos Firewall: Denied Traffic  | Sophos Firewall: Denied Traffic  | Sophos Firewall: Vpn Activities  |
| Sophos Firewall: Web Traffic by  |                                  |                                  | *                                |
|                                  |                                  |                                  | Add Delete Close                 |

## 6. Verifying Sophos Firewall Knowledge Pack in EventTracker

### 5.6 Category

- 1. Logon to **EventTracker**.
- 2. Click Admin dropdown, and then click Category.

| ≡ | Event <b>Tracker</b> ⊕                                                           |                         |                                 |                   |                           | 🐥 🛛 Admin •            | Tools <del>-</del> |
|---|----------------------------------------------------------------------------------|-------------------------|---------------------------------|-------------------|---------------------------|------------------------|--------------------|
|   | Home                                                                             |                         | Active Watch Lists              | Collection Master | Group Management          | Systems                | 🕈 / Dashb          |
| a |                                                                                  |                         | Alerts                          | Correlation       | Q IP Lookup Configuration | 🛱 Users                |                    |
|   | 0                                                                                | 1                       | Behavior Correlation Rules      | A Diagnostics     | · Knowledge Objects       | A Weights              |                    |
| ~ |                                                                                  |                         | 🗞 Behavior Correlation Settings | ⊽ Event Filters   | Manager                   | 🔲 Windows Agent Config |                    |
|   | Potential Cyber Breaches<br>Unsafe connections or processes, new TCP entry point | USB activities, New sen | Casebook Configuration          | C Eventvault      | 🧭 Parsing Rules           |                        |                    |
|   |                                                                                  |                         | oe Category                     | FAQ Configuration | Report Settings           |                        |                    |
|   | Attacker                                                                         |                         |                                 | - News            |                           |                        |                    |

3. In **Category Tree** to view imported category, scroll down and expand **Sophos Firewall** group folder to view the imported category.

# Netsurion

| Category                                      |
|-----------------------------------------------|
| Category Tree Search                          |
| Sophos Firewall                               |
| 🗐 Sophos Firewall: Admin Activities           |
| 🗐 Sophos Firewall: Admin Login and Logout     |
| 🗐 Sophos Firewall: Advance Threat Protection  |
| 🗐 Sophos Firewall: Configuration Changes      |
| Sophos Firewall: Content Filtering            |
| Sophos Firewall: FTP Activities               |
| Sophos Firewall: IPS Attacks Detected         |
| Sophos Firewall: Login Activities             |
| 🗐 Sophos Firewall: Login Failed               |
| Sophos Firewall: Sandbox Activities           |
| Sophos Firewall: Security Policy Events       |
| Sophos Firewall: Spam Detection               |
| Sophos Firewall: Traffic Events               |
| Sophos Firewall: Virus Detected               |
| 🗐 Sophos Firewall: VPN Login Failure          |
| Sophos Firewall: Web Traffic                  |
| Sophos Firewall: Wireless Security Activities |

## 5.7 Token templates

E

1. In the **EventTracker** web interface, click the **Admin** dropdown, and then click **Parsing rules**.

| ≡        | EventTracker @                                                                   |                                             |                                 |                   |                           | 🐥 🛛 Admin+           | Tools <del>+</del> |
|----------|----------------------------------------------------------------------------------|---------------------------------------------|---------------------------------|-------------------|---------------------------|----------------------|--------------------|
|          | Home                                                                             |                                             | Active Watch Lists              | Collection Master | Group Management          | Systems              | 🕈 / Dashb          |
| ٩        |                                                                                  | _                                           | Alerts                          | Correlation       | 🔍 IP Lookup Configuration | 🛱 Users              |                    |
|          | 0                                                                                | 1                                           | Behavior Correlation Rules      | Diagnostics       | · 🔆 Knowledge Objects     | reights              |                    |
| <b>~</b> |                                                                                  |                                             | 🇞 Behavior Correlation Settings | 🐨 Event Filters   | Manager                   | Windows Agent Config |                    |
|          | Potential Cyber Breaches<br>Unsafe connections or processes, new TCP entry point | Indicators of Co<br>USB activities, New sen | Casebook Configuration          | Eventvault        | 🧭 Parsing Rules           |                      |                    |
|          |                                                                                  |                                             | 📲 Category                      | FAQ Configuration | Report Settings           |                      |                    |
|          | Attacker                                                                         |                                             |                                 | - News            |                           |                      |                    |

2. On **Template** tab, click on the **Sophos Firewall** group folder to view the imported token values.

| Parsing Rules         |   |     |                         |                                 |          |
|-----------------------|---|-----|-------------------------|---------------------------------|----------|
| Parsing Rule Template |   |     |                         |                                 |          |
| Groups<br>ProtectWise | Ü | ÷ # | Group : Sophos Firewall | Search                          | Q        |
| QualysGuard           | Ĩ | 0   | Template Name           | Template Description            | Added By |
| Snort IDS             | Ē | 0   | Sophos Firewall         | Sophos Firewall - All templates | ETAdmin  |
| Sophos Firewall       | Ü | Ø   |                         |                                 |          |

## 5.8 Knowledge Object

1. In the EventTracker web interface, click the Admin dropdown, and then select Knowledge Objects.

| ≡ | Event <b>Tracker</b> ⊕                                                           |                         |                                                                                                    |                   |                           | Admin-                 | Tools <del>-</del> |
|---|----------------------------------------------------------------------------------|-------------------------|----------------------------------------------------------------------------------------------------|-------------------|---------------------------|------------------------|--------------------|
|   | Home                                                                             | 🚰 Active Watch Lists    | Collection Master                                                                                                    | Group Management  | Systems                   | 🕈 / Dashb              |                    |
| 0 |                                                                                  |                         | Alerts                                                                                                    | Correlation       | Q IP Lookup Configuration | Q Users                | _                  |
|   | 0                                                                                | 1                       | Behavior Correlation Rules                                                                                                    | Diagnostics       | · Knowledge Objects       | The Weights            |                    |
| × |                                                                                  |                         | 🇞 Behavior Correlation Settings                                                                                                    | Event Filters     | Manager                   | 🛄 Windows Agent Config |                    |
|   | Potential Cyber Breaches<br>Unsafe connections or processes, new TCP entry point | USB activities, New sen | Casebook Configuration                                                                                                    | Eventvault        | 😥 Parsing Rules           |                        |                    |
|   |                                                                                  |                         | Gategory     Category     Category | FAQ Configuration | Report Settings           |                        |                    |
|   | Attacker                                                                         |                         |                                                                                                    | - News            |                           |                        |                    |

2. In the Knowledge Object tree, expand **Sophos Firewall** group folder to view the imported knowledge object.

| Knowledge Objects           |                    |                             |                    |              |                 |  |  |
|-----------------------------|--------------------|-----------------------------|--------------------|--------------|-----------------|--|--|
| Search objects              | ର୍ ଷ୍              | Act                         | tivate Now         |              |                 |  |  |
| Groups                      | 🕀 🏈 🗓              | Object name Sophos Firewall |                    |              |                 |  |  |
| Sonicwall Firewall          | Sonicwall Firewall |                             |                    |              |                 |  |  |
| Sophos Central              |                    | Rules                       |                    |              |                 |  |  |
| E Sonhos Enternrise Console |                    |                             | Title              | Event source | Source Type     |  |  |
|                             |                    | $\pm$                       | Sophos UTM(SG)/XG  | syslog       | Sophos Firewall |  |  |
| Sophos Firewall             |                    |                             | Message Signature: |              |                 |  |  |
| Sophos Firewall             | <u> </u>           |                             | Message Exception: |              |                 |  |  |

3. Click Activate Now to apply imported knowledge objects.

### 5.9 Report

1. In the **EventTracker** web interface, click the **Reports** menu, and then select **Report Configuration**.

| EventTracker |                      |            |                                                                              |   |  |  |  |
|--------------|----------------------|------------|------------------------------------------------------------------------------|---|--|--|--|
| **           | Home                 |            |                                                                              |   |  |  |  |
| Q<br>R       | Report Configuration |            | 1                                                                            |   |  |  |  |
|              | Report Dashboard     | ntry point | Indicators of Compromise<br>USB activities, New services or software install |   |  |  |  |
|              | Explorer<br>AttacKer |            |                                                                              | - |  |  |  |

- 2. In Reports Configuration pane, select Defined option.
- 3. Click on the **Sophos Firewall** group folder to view the imported reports.

# **Netsurion**®

| Re | por   | t Configuration           |   |   |      |      |               |                                             |
|----|-------|---------------------------|---|---|------|------|---------------|---------------------------------------------|
| C  | ) Sch | eduled 🔿 Queued 💿 Defined |   |   |      |      |               |                                             |
| R  | eport | t Groups                  |   |   | + == | Repo | rts configura | ation: Sophos Firewall                      |
|    | Þ     | CISCO AMIP                |   | Ø |      | ÷    | i <i>2</i> ,  |                                             |
|    |       | Cisco ESA                 |   | Ø |      | _    |               |                                             |
|    |       | Cisco Sourcefire          | Ē | Ø |      | -    | M             |                                             |
|    | D     | Cloudflare                | Ī | Ø |      | U    | 225           | Sopnos Firewall-Configuration changes       |
|    | Þ     | Comodo Endpoint Prot      | 1 | Ø |      |      | 2.23          | Sophos Firewall- FTP activities             |
|    |       | Defender MFA              |   | Ø |      |      | ₹ <b>€</b> \$ | Sophos Firewall- Mail traffic details       |
|    |       | EventTracker              |   | 0 | 11   |      | × 💽 3         | Sophos Firewall- Vpn activities             |
|    |       | EventTracker Endpoin      | Ē | 1 |      |      | 2.25          | Sophos Firewall- Wireless security activiti |
|    | Þ     | Foritnet                  | Ĩ | Ø |      |      | £ <b>£</b> 3  | Sophos Firewall- Virus detected             |
|    | Þ     | Imperva WAF               |   | 0 |      |      | £\$\$         | Sophos Firewall- Spam detection             |
|    |       | Linux                     |   | Ø | - 10 |      | 2 A           | Sophos Firewall- Content filtering          |
|    |       | Microsoft 365             |   | Ø |      |      | ₹ <b>€</b> 3  | Sophos Firewall- Security policy events     |
|    |       | Microsoft 365             |   | Ø |      |      | 5             | Sophos Firewall- IPS attack detection       |
|    |       | QualysGuard               | Ĩ | Ø |      |      | w             |                                             |
|    | Þ     | Sophos Firewall           | Ē | Ø |      |      |               |                                             |

### 5.10 Dashboards

1. In the EventTracker web interface, Click **Home** and select **My Dashboard**.

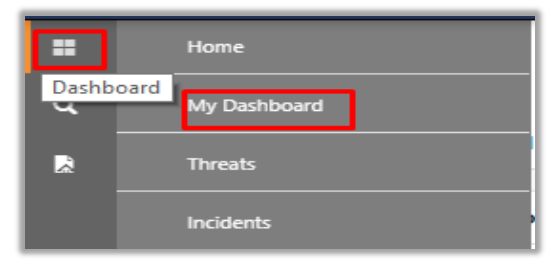

2. In the **Sophos Firewall** dashboard you should be now able to view the following screen.

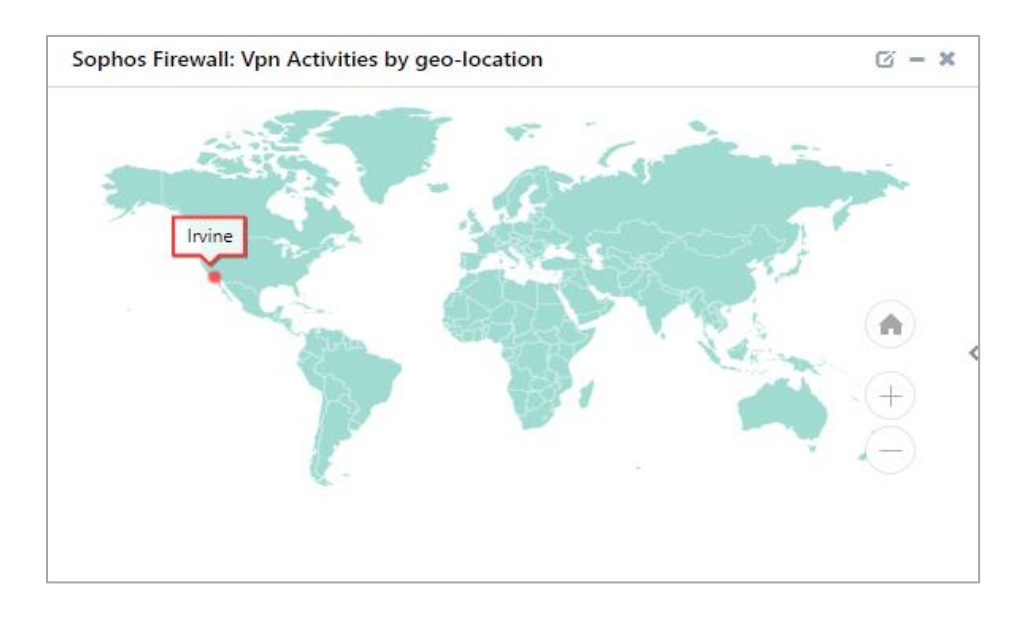

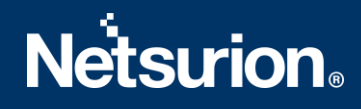

## **About Netsurion**

Flexibility and security within the IT environment are two of the most important factors driving business today. Netsurion's cybersecurity platforms enable companies to deliver on both. Netsurion's approach of combining purpose-built technology and an ISO-certified security operations center gives customers the ultimate flexibility to adapt and grow, all while maintaining a secure environment.

Netsurion's <u>EventTracker</u> cyber threat protection platform provides SIEM, endpoint protection, vulnerability scanning, intrusion detection and more; all delivered as a managed or co-managed service. Netsurion's <u>BranchSDO</u> delivers purpose-built technology with optional levels of managed services to multi-location businesses that optimize network security, agility, resilience, and compliance for branch location s. Whether you need technology with a guiding hand or a complete outsourcing solution, Netsurion has the model to help drive your business forward. To learn more visit <u>netsurion.com</u> or follow us on <u>Twitter</u> or <u>LinkedIn</u>. Netsurion is #19 among <u>MSSP Alert's 2020 Top 250 MSSPs</u>.

## Contact Us

**Corporate Headquarters** 

Netsurion Trade Centre South 100 W. Cypress Creek Rd Suite 530 Fort Lauderdale, FL 33309

#### **Contact Numbers**

EventTracker Enterprise SOC: 877-333-1433 (Option 2) EventTracker Enterprise for MSP's SOC: 877-333-1433 (Option 3) EventTracker Essentials SOC: 877-333-1433 (Option 4) EventTracker Software Support: 877-333-1433 (Option 5) https://www.netsurion.com/eventtracker-support